# **Integrated Trade Promotion Management**

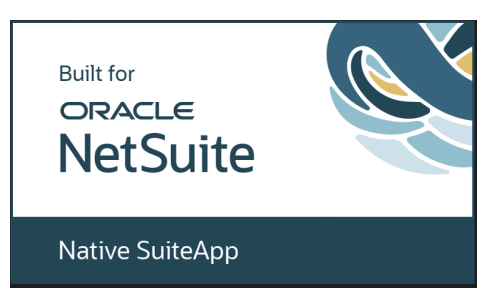

# **User Guide:**

# **Annual Promotion Planning**

## May 2025

Revised May 10, 2025

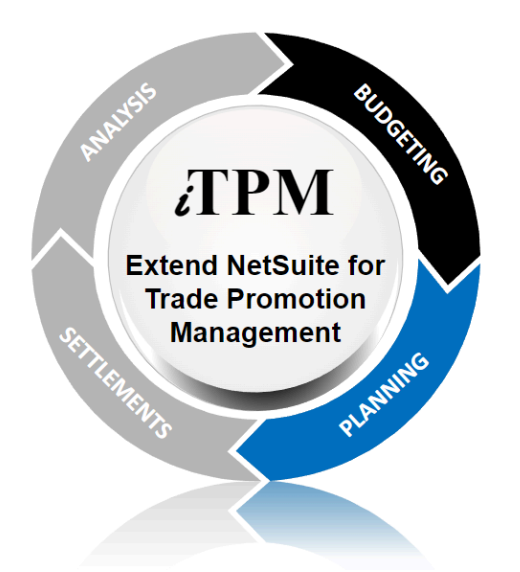

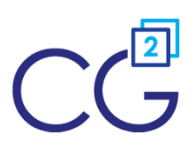

CG Squared, Inc. 3001 North Rocky Point Drive East, Suite 200, Tampa Florida 33607 <u>support@CGsquared.com</u>

## **Table of Contents**

Helpful Hint: When viewing this as a PDF, click on the topic or page number to go directly to that section. To get back to the Table of Contents, click on <u>User Guide: Annual Planning</u> at the top of the page. Also available at the bottom of each page: <u>Quick Reference: iTPM PROMOTIONS</u>

| Quick Reference: iTPM Annual Planning                              |    |
|--------------------------------------------------------------------|----|
| 1.0 Base Forecast                                                  | 5  |
| 1.1 Create your monthly base forecast                              | 6  |
| 1.2 Review your Monthly Base Forecast                              | 7  |
| 1.3 Option to use base forecast in Event Plans                     | 7  |
| 1.4 Monthly Base is linked to your promotions                      | 7  |
| 1.5 Data entry options for Monthly Forecast Base                   | 8  |
| 1.6 What data source to use for your calculated base?              | 9  |
| 2.0 Planned Events                                                 | 10 |
| 2.1 Create your Event Plans                                        | 10 |
| 2.2 One item per promotion, or multiple items per promotion?       | 11 |
| 2.3 Actions-> Copy Event Plans                                     | 12 |
| 2.4 Make changes directly in your list grid view                   | 12 |
| 2.5 Validate your Event Plan data                                  | 13 |
| 2.6 Need to remove an item from the promotion?                     | 14 |
| 2.7 Calculated Base                                                | 15 |
| 2.8 Delete the Draft Promotion?                                    | 16 |
| 2.9 Duplicate Base Forecasts                                       | 17 |
| 3.0 Annual Plan Roll-ups                                           |    |
| 4.0 Create Promotions from your Event Plans                        | 19 |
| 4.1 Confirm the Group? option before you create promotions         | 19 |
| 4.2 Create and/or update the promotion                             | 20 |
| 4.3 'Run Process Plan' checkbox                                    | 21 |
| 4.4 Plan, Promotion and Planning IDs                               | 22 |
| 4.5 'Process Event Plans Now' button                               | 23 |
| 4.6 Event Plan 'processing notes' and how to fix them              | 24 |
| 5.0 Review, Submit and Approve your iTPM Promotions                | 26 |
| 5.1 Workflow buttons on iTPM Promotions                            | 26 |
| 5.2 Optional: Mass Status Change                                   | 27 |
| 6.0 Optional: Start in Excel & then CSV import                     | 28 |
| 6.1: Populate the Monthly Base Excel Template                      | 29 |
| 6.2 CSV import the Monthly Base Forecast                           |    |
| 6.3 Review, validate and correct Monthly Base Forecast in NetSuite |    |
| 6.4 Export the NetSuite Monthly Base Forecast (optional)           |    |

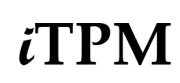

**(i)** 

#### Version 25.1.2

| 6.5 Populate the Event Plan CSV Excel Template                      |    |
|---------------------------------------------------------------------|----|
| 6.6 CSV import your Planned Events                                  | 34 |
| 6.7 Review, Validate and correct Event Plans in NetSuite            | 35 |
| 6.8 Export Event Plans already in NetSuite (optional)               |    |
| 6.9 Export Sandbox Promotions, import in Production (optional)      |    |
| 7.0 Reference                                                       | 38 |
| 7.1 Help!                                                           | 38 |
| 7.2 How to Import saved CSV files                                   |    |
| 7.3 CSV Do's and Don't                                              | 42 |
| 7.4 Advanced feature: use a unique 'External ID' to 'ADD OR UPDATE' | 43 |
| CG Squared, Inc. and this User Guide                                | 44 |

**Helpful hint:** Get a summary of what's new in this version of *i*TPM.

Go to <u>www.i-TPM.com/see-what-is-new-in-iTPM</u> to see what's new.

In NetSuite, go to iTPM -> Help -> See what is new in iTPM

## Quick Reference: *TPM* Annual Planning

HELP! Email questions & issues to support@cgsquared.com

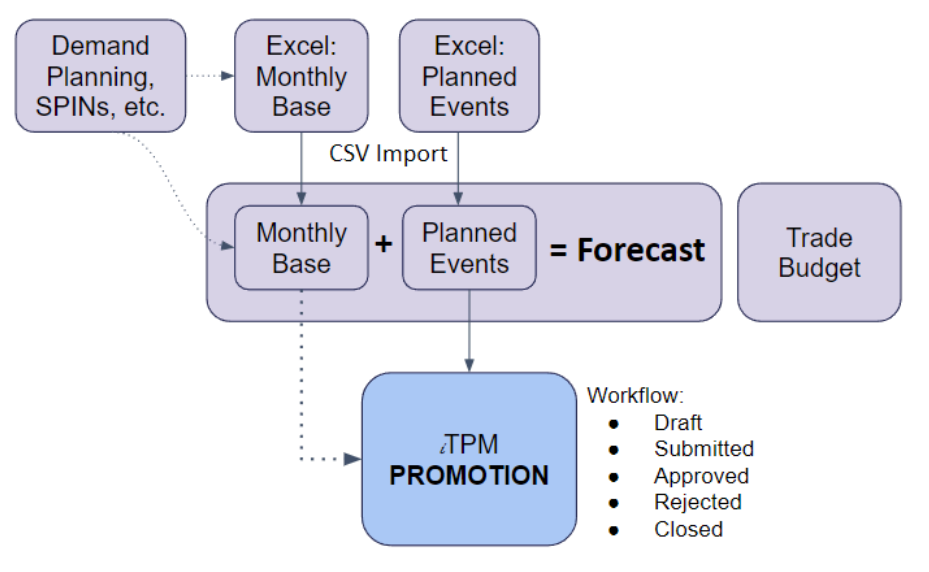

Step 1: Forecast your Monthly Base Volume

- Plan your monthly base volume by customer, period and item or item group. (Option to do this in NetSuite, or in Excel and then CSV import)
- Leverage third-party data like SPINS, IRI, AC Nielsen, and demand planning tools.
- Option to start your <u>Monthly Base Forecast in Excel</u>, then use CSV import.
- Step 2: Create Planned Events
  - Plan your events with fewer restrictions and required fields. Note: These are not *i*TPM promotions until Step 4.
  - Base volume defaults saves mouse clicks.
  - Option to start your <u>Event Plans in Excel</u>, then use CSV import.
- <u>Step 3:</u> Reporting: Forecast Roll-ups in NetSuite Workbooks (or in your BI tool)
  - Review your annual forecasted plan in revenue, units, and total trade spend
  - Forecast Revenue or volume = Base revenue + Incremental Revenue from events
  - Annual Plan can include both direct and indirect customers.

#### <u>Step 4</u>: Create and/or update promotions from your planned Event

- ¿TPM will validate your planned event data, and provide defaults where possible
- Identify the plans you want to converted into TPM promotion
- Option to automatically run Process Plan on the newly created promotions
- Step 5: Submit and Approve your promotions
  - Use the workflow buttons on the promotion to submit and approve your promotions.
  - Option: Use the *i*TPM admin tool to mass-change promotion status from *Draft* to *Pending Approval* or *Draft* to *Approved*. (The Admin tool to perform the mass status change is limited to NetSuite Admin and *i*TPM Support roles.)

## **1.0 Base Forecast**

If you choose to manually enter a base forecast, each monthly base forecast record includes three values:

- Revenue: By month, this is what you expect to sell without promotions
- Units: By month, these are the units you expect to sell without promotions in the selected unit-of-measure.
- Price: This is the anticipated price for the item in the unit-of-measure. Option to enter by month or just once for the entire year.

There is a view that allows you to focus on one of these measures, revenue, units or price:

Revenue: This view shows you months 1 through 12 of your monthly base revenue:

| 🖿 - iT      | 늘 - iTPM Monthly Base forecast List |          |           |           |                   |                       |                 |         |         |         |         |  |
|-------------|-------------------------------------|----------|-----------|-----------|-------------------|-----------------------|-----------------|---------|---------|---------|---------|--|
| VIEW Reve   | enue 🔻 Ec                           | dit View | New -     | iTPM Mont | hly Base forecast |                       |                 |         |         |         |         |  |
| FILTERS     |                                     |          |           |           |                   |                       |                 |         |         |         |         |  |
|             |                                     |          |           |           |                   |                       |                 |         |         |         |         |  |
|             | 🔁   🖶                               | SHOW     | INACTIVES | EDIT      |                   |                       |                 |         |         |         |         |  |
| EDIT   VIEW | INTERNAL ID                         | COMPANY  | YEAR      | SOURCE    | DATA ENTRY METHOD | ITEM                  | UNIT OF MEASURE | 01: REV | 02: REV | 03: REV | 04: REV |  |
| Edit   View | 101                                 | Walmart  | 2,022     | Forecast  |                   | -Brand A (9<br>items) | Each(1)         |         |         |         |         |  |
| Edit   View | 102                                 | Walmart  | 2,022     | Forecast  |                   | ACC00003              | Each(1)         |         |         |         |         |  |

Units: This view shows you months 1 through 12 of your monthly base in the UOM you select.

| 🕨 - iT      | 🔓 - iTPM Monthly Base forecast List |          |          |           |                   |                       |                 |           |           |           |           |  |  |  |
|-------------|-------------------------------------|----------|----------|-----------|-------------------|-----------------------|-----------------|-----------|-----------|-----------|-----------|--|--|--|
| VIEW Unit   | E                                   | dit View | New - i  | TPM Month | ly Base forecast  |                       |                 |           |           |           |           |  |  |  |
| FILTERS     |                                     |          |          |           |                   |                       |                 |           |           |           |           |  |  |  |
|             | 🔁   🔒                               | SHOW I   | NACTIVES | EDIT      |                   |                       |                 |           |           |           |           |  |  |  |
| EDIT   VIEW | INTERNAL ID                         | CUSTOMER | YEAR     | SOURCE    | DATA ENTRY METHOD | ITEM                  | UNIT OF MEASURE | 01: UNITS | 02: UNITS | 03: UNITS | 04: UNITS |  |  |  |
| Edit   View | 101                                 | Walmart  | 2,022    | Forecast  |                   | -Brand A<br>(9 items) | Each(1)         | 100       | 90        | 100       | 94        |  |  |  |
| Edit   View | 102                                 | Walmart  | 2,022    | Forecast  |                   | ACC00003              | Each(1)         | 200       | 201       | 199       | 200       |  |  |  |

Price: This view shows you the current item price and months 1 through 12 of your price for each item.

| 📘 - iT      | 늘 - iTPM Monthly Base forecast List                        |         |           |          |                   |                       |            |                 |           |           |           |           |  |
|-------------|------------------------------------------------------------|---------|-----------|----------|-------------------|-----------------------|------------|-----------------|-----------|-----------|-----------|-----------|--|
| VIEW Price  | VIEW Price VIEW Edit View New - iTPM Monthly Base forecast |         |           |          |                   |                       |            |                 |           |           |           |           |  |
| FILTERS     |                                                            |         |           |          |                   |                       |            |                 |           |           |           |           |  |
|             | 1                                                          | SHOW    | INACTIVES | EDIT     | <b>○</b> ×        |                       |            |                 |           |           |           |           |  |
| EDIT   VIEW | INTERNAL ID                                                | COMPANY | YEAR      | SOURCE   | DATA ENTRY METHOD | ITEM                  | ITEM PRICE | UNIT OF MEASURE | 01: PRICE | 02: PRICE | 03: PRICE | 04: PRICE |  |
| Edit   View | 101                                                        | Walmart | 2,022     | Forecast |                   | -Brand A<br>(9 items) |            | Each(1)         |           |           |           |           |  |
| Edit   View | 102                                                        | Walmart | 2,022     | Forecast |                   | ACC00003              |            | Each(1)         |           |           |           |           |  |

**Helpful Hint:** You have the option for *i*TPM to enter only units or revenue, and let *i*TPM calculate the other value. See section <u>1.5 Data entry options for Monthly Forecast Base</u> for more information.

0

### **1.1 Create your monthly base forecast**

You have the option to enter your your monthly base forecast in Excel and then use the NetSuite CSV import to upload your forecast into NetSuite: (skip if you start inside NetSuite)

- <u>6.1 Populate the Excel Monthly Base Template</u>
- <u>6.2 Import your CSV monthly base forecast</u>

To create a new monthly base forecast directly in NetSuite to *Annual Plan -> Monthly Base -> New* To decide what data values to enter, go to <u>1.5 Data entry options for Monthly Forecast Base</u>.

| - iTPM Monthly Base forecast                                                                                                    |                                                                                                    |                                                            |                                                                     | List Search        |
|----------------------------------------------------------------------------------------------------|----------------------------------------------------------------------------------------------------|------------------------------------------------------------|---------------------------------------------------------------------|--------------------|
| Save - Cancel                                                                                                    |                                                                                                    |                                                            |                                                                     |                    |
| ✓ BASE FORECAST                                                                                                    |                                                                                                    |                                                            |                                                                     |                    |
| YEAR<br>YEAR TYPE<br>SUBSIDIARY                                                                                                    | CUSTOMER<br><type tab="" then=""><br/>TEM<br/><type tab="" then=""><br/>C<br/>T<br/>C<br/>T<br/>C<br/>C<br/>C<br/>C<br/>C<br/>C<br/>C<br/>C<br/>C<br/>C<br/>C<br/>C<br/>C</type></type> | UNIT OF MEASURE                                            | DATA ENTRY METHOD                                                   |                    |
| ✓ UNITS                                                                                                    |                                                                                                    |                                                            |                                                                     |                    |
| 01: UNITS<br>02: UNITS<br>03: UNITS<br>03: UNITS<br>✓ REVENUE<br>01: REV<br>0:00<br>02: REV<br>0:00<br>03: REV<br>0:00<br>03: REV<br>0:00 | 04: UNITS 05: UNITS 06: UNITS 04: REV 04: REV 05: REV 06: REV                                                                                                    | 07: UNITS  09: UNITS  09: UNITS  07: REV  08: REV  09: REV | 10: UNITS  11: UNITS  12: UNITS  10: REV  11: REV  11: REV  12: REV | UNITS TOTAL        |
| ✓ PRICE                                                                                                    |                                                                                                    |                                                            |                                                                     |                    |
| 01: PRICE<br>02: PRICE                                                                                                    | 04: PRICE                                                                                                    | 07: PRICE                                                  | 10: PRICE                                                           | CURRENT ITEM PRICE |
| 03: PRICE                                                                                                    | 06: PRICE                                                                                                    | 09: PRICE                                                  | 12: PRICE                                                           |                    |

If you select a direct customer that has actual shipments in NetSuite, you can use the "*Items sold last 52 weeks*" to help you compare your forecast to historical sales to this customer. (This is similar to sublists under the Planning subtab in the promotion.)

Sum of Quantity: This is the total of all sales to this customer for this item from today's date back 52 weeks. Sum of 52 weeks average: This divides the sum by 52 to give you an estimated weekly sales for the item.

| Items sold last 5     | 2 weeks <u>N</u> | lotes <u>F</u> iles | <u>W</u> orkflow |                 | =                      |
|-----------------------|------------------|---------------------|------------------|-----------------|------------------------|
| <u>5</u> 2 Wk Items • | 52 Wk Items      | (Parent)            |                  |                 |                        |
| ITEM A                | DISPLAY NA       | ИE                  | UNITS            | SUM OF QUANTITY | SUM OF 52 WEEK AVERAGE |
| ACC00002              | Merlin 4400 F    | hone                | Each             | 10              | 0.19                   |
| ACC00009              | Panasonic 55     | 12D Phone           | Each             | 1               | 0.02                   |
| ACC00010              | Telephone He     | eadset              | Each             | 2               | 0.04                   |
| Total                 |                  |                     |                  | 13.0            | 0.25                   |

### **1.2 Review your Monthly Base Forecast**

After you upload your forecast from Excel or enter it manually, it will be available to view in NetSuite. To view your monthly forecast,

- Go to iTPM -> Annual Planning -> Monthly Base
- Change your view to either UNITS, REVENUE or PRICE.
- Click VIEW on any row to see all of the monthly values for a customer, year and item.

Depending on your screen resolution, you may need to scroll right to see all of the months.

| Ð           | ★ 谷        | Activities | ітрм      | Payments      | Transactions     | Lists | Reports               | Analytics    | Documents     | Setup     | Customization |             |    |
|-------------|------------|------------|-----------|---------------|------------------|-------|-----------------------|--------------|---------------|-----------|---------------|-------------|----|
| 📄 - iT      | PM Mo      | nthly Ba   | se for    | ecast Lis     | t                |       |                       |              |               |           | List Search   | Audit Trail |    |
| VIEW Unit   | •          | Edit View  | Nev       | v - iTPM Mont | hly Base forecas | t     |                       |              |               |           |               |             |    |
| FILTERS     |            |            |           |               |                  |       |                       |              |               |           |               |             |    |
|             | 1          | 🗌 🔲 ѕно    | W INACTIV | ES EDIT       | <b>X</b>         |       |                       |              | QUICK SC      | RT        | •             | TOTAL: 4    |    |
| EDIT   VIEW | INTERNAL I | D CUSTOME  | R YEA     | R SOURCE      | DATA ENTRY ME    | THOD  | ITEM                  | UNIT OF MEAS | URE 01: UNITS | 5 02: UNI | TS 03: UNITS  | 04: UNITS   | 05 |
| Edit   View | 10         | 1 Walmart  | 2,02      | 2 Forecast    |                  |       | -Brand A<br>(9 items) | Each(1)      | 100           | )         | 90 100        | 94          | ^  |
| Edit   View | 10         | 2 Walmart  | 2,02      | 2 Forecast    |                  |       | ACC00003              | Each(1)      | 200           | ) 2       | 01 199        | 200         |    |
| Edit   View | 10         | 3 Walmart  | 2,02      | 2 Forecast    |                  |       | ACC00004              | Each(1)      | 1(            | )         | 10 10         | 10          |    |
| Edit   View | 10         | 4 Walmart  | 2,02      | 2 Forecast    |                  |       | ACC00008              | Each(1)      | 1             | 5         | 15 15         | 15          | Ŧ  |
| 4           |            |            |           |               |                  |       |                       |              |               |           |               | •           |    |

### **1.3 Option to use base forecast in Event Plans**

You have the option for *i*TPM to use the base forecast to calculate a base for your Event Plan. You can enter just your estimated % Lift, and *i*TPM will populate a default base volume using the promotion dates and your monthly base forecast. See section <u>2.7 Calculated Base</u> for more details.

### **1.4 Monthly Base is linked to your promotions**

The Monthly Base Forecast is visible under the Planning subtab on the promotion. Look for the Monthly Forecast sublist. Depending on your screen resolution, you may need to scroll right to see all the months.

| P        | anning         | <u>A</u> llowances             | <u>E</u> stimate | d Quantity      | <u>R</u> etail Info | <u>K</u> PI's | <u>S</u> ettlements | Rep <u>o</u> rts       | <u>F</u> iles              | <u>C</u> ommu                      | nication | <u>W</u> orkflow                     | <u>T</u> asks     | System Informa      | ition |
|----------|----------------|--------------------------------|------------------|-----------------|---------------------|---------------|---------------------|------------------------|----------------------------|------------------------------------|----------|--------------------------------------|-------------------|---------------------|-------|
| LS<br>50 | AMOUNT<br>0.00 | LS ACCOUNT<br>4009 Sales : Tra | de Promoti       | ion (contra rev | enue)               |               |                     | PLANNED SI<br>2,000.00 | PEND TO<br>2,9<br>M SOLD T | OTAL PLANNI<br>500.00<br>O CUSTOME | ED SPEND | ACCOUNT<br>4009 Sales<br>HIS DISCOUN | : Trade Pron<br>T | notion (contra reve | enue) |
| =        | iTPM Pror      | motion Planning                | s• <u>M</u> on   | thly forcast    |                     |               |                     |                        |                            |                                    |          |                                      |                   |                     |       |
|          |                |                                |                  |                 |                     |               |                     |                        |                            |                                    |          |                                      |                   |                     |       |
| 1        | EDIT C         | CUSTOMER .                     | YEAR             | ITEM            |                     | SOURCE        | UNIT OF ME          | ASURE                  | 01: UNIT                   | 'S 02: U                           | JNITS    | 03: UNITS                            | 04: UNITS         | 05: UNITS           | 06:   |
| E        | dit Ale        | di                             | 2,022            | -ACC group C    | (7 items)           |               | Each                |                        |                            | 200                                | 200      | 200                                  | 20                | 0 200               |       |
| E        | dit Al         | di                             | 2,023            | -Brand A (7 ite | ims)                | Data Entry    | Each                |                        |                            | 35                                 | 35       | 35                                   | 3                 | 5 35                |       |

### **1.5 Data entry options for Monthly Forecast Base**

You don't have to CSV import or enter all three data values by month. You have the option to enter some of the values and let *i*TPM calculate the other values:

This is done in 'real time' every time you save your Monthly Forecast Base.

| Calculate Revenue              | -   |
|--------------------------------|-----|
| - New -                        | -   |
| Calculate Revenue              |     |
| Calculate Units                |     |
| Calculate Price                | - 1 |
| Data entry                     | - 1 |
| Spread Units Calculate Revenue | - 1 |
| Spread Revenue Calculate Units | -   |

| Data Entry Method               | Description                                                                                                    |
|---------------------------------|----------------------------------------------------------------------------------------------------|
| Calculate Revenue               | Enter Units. If you don't enter price, then iTPM uses the current price of the item. Revenue = Units times item price                                                                                                    |
| Calculate Units                 | Enter Revenue.If you don't enter price, then iTPM uses the current price of the item. Units = Revenue / item price                                                                                                    |
| Calculate Price                 | Enter Units and Revenue. Price = Revenue / Units                                                                                                    |
| Data entry                      | <i>i</i> TPM does not change or populate any values in the Monthly Forecast.                                                                                                    |
| Spread Units, Calculate Revenue | Enter Units only for the Year. <i>i</i> TPM spreads your annual total units evenly across all the months, and then calculates revenue.<br>If you don't enter price, then <i>i</i> TPM uses the current price of the item.<br>Revenue = Units times item price |
| Spread Revenue, Calculate Units | Enter Revenue only for the Year. <i>i</i> TPM spreads your annual total revenue evenly across all the months, and then calculates units.<br>If you don't enter price, then <i>i</i> TPM uses the current price of the item.<br>Units = Revenue / item price   |

**Helpful Hint:** If *i*TPM calculated some of your measures, but now you don't want iTPM to make any changes, simply change the data entry method to "*Data entry*".

**(**)

**(**)

### **1.6 What data source to use for your calculated base?**

If you have monthly data in NetSuite from multiple sources, or perhaps you store multiple versions of your monthly base forecast, you can use the "Don't use this calculate base" to tell iTPM which base forecast to use for the calculated base in Event plans.

| - iTPM Monthly Base f                                  | orecast<br>▼ Actions ▼ |                         |                                        |          |
|--------------------------------------------------------|------------------------|-------------------------|----------------------------------------|----------|
| BASE FORECAST                                          |                        |                         |                                        |          |
| YEAR<br>2,022                                          | CUSTOMER<br>Aldi       | UNIT OF MEASURE<br>Each | DATA ENTRY METHOD<br>Calculate Revenue | ID<br>26 |
| SUBSIDIARY<br>CG Squared, Inc. : Honeycomb US-<br>East | ITEM<br>ACC00002       | SOURCE<br>Spins         | INCLUDE IN ROLL-UP TOTALS?             | E BASE   |

**Helpful Hint:** You also have the option to exclude some of your monthly base records in NetSuite workbooks and for roll-up reporting by unchecking the "*Include in roll-up totals?*" checkbox.

You can create a monthly base that overlaps other records. Example, base by item and another item group that includes the same items. This gives you more flexibility in planning, but can create duplicate forecasts. Uncheck the "*Include in roll-up totals?*" checkbox in base forecasts to prevent duplicates in your roll-up reporting.

## 2.0 Planned Events

Each Event plan is a customer and item or item group that will receive a discount for a specific time period. Each Event plan can become a promotion, or similar <u>event plans can be combined</u> into one promotion.

### 2.1 Create your Event Plans

You have the option to start in Excel and upload your event plans into NetSuite:: (skip if you start inside NetSuite)

- <u>6.5 Populate the Excel Event Plan Template</u>
- <u>6.6 Import your CSV Event Plan file</u>

To create Event Plans directly in NetSuite go to iTPM Annual Plan -> Event Plans -> New

| - iTPM Plan                                 |                                                                                             |                                                                                                    |                  |                                                                                                    | List S                                                                          | Search Customize |
|---------------------------------------------|---------------------------------------------------------------------------------------------|----------------------------------------------------------------------------------------------------|------------------|----------------------------------------------------------------------------------------------------|---------------------------------------------------------------------------------|------------------|
| Save V Cancel                               |                                                                                             |                                                                                                    |                  |                                                                                                    |                                                                                 |                  |
| Plan Information                            |                                                                                             |                                                                                                    |                  |                                                                                                    |                                                                                 |                  |
| SUBSIDIARY *                                | CUSTOMER *<br><type tab="" then=""><br/>PRICE LEVEL<br/>CURRENCY<br/>PROMOTION OWNER</type> | PROMOTION TYPE *     PLAN APPROVAL STATUS     PLAN APPROVAL STATUS     VALIDATE DATA?     REMOVE IFEM FROM     DELETE PROMOTION | +                | TITLE / REFERENCE CODE *  GROUP PLANS WITH THIS TITLE? OTHER REFERENCE CODE  CREATE OR UPDATE PROMOTION?  RUN PROCESS PLAN IN PROMOTION? | DESCRIPTION       IGNORE?       THIS IS A DUPLICATE       FLAG DUPLICATE IGNORI | E?               |
| Plan Dates                                  |                                                                                             |                                                                                                    |                  |                                                                                                    |                                                                                 |                  |
| YEAR *                                      | PERIOD START *                                                                              | SHIP DATE START                                                                                                    | ORDER DATE START | PERFORMANCE                                                                                                    | START [                                                                         |                  |
|                                             |                                                                                             |                                                                                                    |                  |                                                                                                    | l                                                                               |                  |
| Discounts and Lump sum (Enter either % disc | count -OR- rate per unit)                                                                   |                                                                                                    |                  |                                                                                                    |                                                                                 |                  |
| ITEM *                                      | ITEM DISPLAY NAME                                                                           | METHOD OF PAYMENT *                                                                                                    | % DISCOUNT       | % REDEMPTION                                                                                                    |                                                                                 | PLAN SPEND       |
| <type tab="" then=""></type>                |                                                                                             |                                                                                                    | ▼ +              | 100.0%                                                                                                    |                                                                                 | PLAN TOTAL SPEND |
| UNIT OF MEASURE *                           | 0.00                                                                                        |                                                                                                    | RATE             | ALL ITEMS G                                                                                                    | JUNTS?<br>IET DISCOUNT?                                                         |                  |
| Estimated Quantity (Enter any two: Base & % | lift, -OR- Revenue and % lift, -OR- base and in                                             | cremental)                                                                                                    |                  |                                                                                                    |                                                                                 |                  |
| BASE                                        | INCREMENTAL                                                                                 | % LIFT                                                                                                    | REVENUE          |                                                                                                    |                                                                                 |                  |
| 0<br>CALCULATED BASE                        | UPDATE BASE WITH FORECAST                                                                   | 0.0%                                                                                                    | 0.00             |                                                                                                    |                                                                                 |                  |
|                                             |                                                                                             |                                                                                                    |                  |                                                                                                    |                                                                                 |                  |
| Retail Info (Optional)                      |                                                                                             |                                                                                                    |                  |                                                                                                    |                                                                                 |                  |
| EVERDAY PRICE                               | MERCH PRICE                                                                                 | % ACV                                                                                                    | ACTIVITY         | = 1 52                                                                                                    |                                                                                 |                  |
|                                             |                                                                                             |                                                                                                    |                  | * T Li                                                                                                    |                                                                                 |                  |
| Base Forecast System Notes User             | Notes                                                                                       |                                                                                                    |                  |                                                                                                    |                                                                                 |                  |
| Monthly Forecast Unit Forecast Rev          | renue Forecast Price Forecast                                                               |                                                                                                    |                  |                                                                                                    |                                                                                 |                  |

After you save your Event Plan, you can view your monthly base forecast in the "Base Forecast" subtab:

| Monthly Forecast •       Unit Forecast •       Revenue Forecast •       Price Forecast •         EDIT       CUSTOMER ▲       ITEM       YEAR       01: UNITS       02: UNITS       03: UNITS | Base Forecast | <u>W</u> orkflow        | <u>S</u> ystem Notes    | <u>U</u> ser Notes | Other Plans in t | this group | All event plans for this | customer  |
|----------------------------------------------------------------------------------------------------|---------------|-------------------------|-------------------------|--------------------|------------------|------------|--------------------------|-----------|
| EDIT CUSTOMER A ITEM YEAR 01: UNITS 02: UNITS 03: UNITS                                                                                                    | Monthly Forec | cast • U <u>n</u> it Fo | orecast • <u>R</u> even | ue Forecast •      | Price Forecast • |            |                          |           |
|                                                                                                    | EDIT (        | CUSTOMER *              | ITEM                    |                    | YEAR             | 01: UNITS  | 02: UNITS                | 03: UNITS |
| Edit Walmart ACC00004 2,022 200 200 20                                                                                                    | Edit W        | /almart                 | ACC00004                | Ļ                  | 2,022            | 200        | 200                      | 200       |

**Helpful Hint:** You will have the option for *i*TPM to automatically use your monthly base forecast to calculate and populate your base volume in your Plan. See <u>2.7 Calculated Base</u> for more information.

**(**)

### 2.2 One item per promotion, or multiple items per promotion?

You have the option to create one promotion with multiple items and item groups. Grouping Event Plans creates fewer promotions and can make it easier for the finance team to match customer deductions to promotions.

To do this, you'll use the "Group Plans with this title?" checkbox. (This is checked by default)

| Plan Information                               |                           |                                                  |                                                      |
|------------------------------------------------|---------------------------|--------------------------------------------------|------------------------------------------------------|
| SUBSIDIARY<br>CG Squared, Inc. : Honeycomb US- | CUSTOMER<br>Aldi          | PROMOTION TYPE<br>MCB (direct accounts)          | TITLE / REFERENCE CODE<br>CSV import July 4          |
| East<br>PLAN # PROM # PLANNING #<br>1134 29750 | PRICE LEVEL<br>List Price | PLAN APPROVAL STATUS                             | GROUP PLANS WITH THIS TITLE?<br>OTHER REFERENCE CODE |
| PROCESSING STATUS                              | PROMOTION OWNER           | ✓ REMOVE ITEM FROM PROMOTION? □ DELETE PROMOTION | CREATE OR UPDATE PROMOTION?                          |
| PROCESSING NOTES                               | Alex Ring                 |                                                  |                                                      |

#### Event Plans can only be grouped if Customer, Promotion Type AND Promotion Dates are all the same.

If the Event Plan you are viewing can be combined with one or more items, you will see a banner:

| INFORMATION<br>There are other plans wth for the same customer, promotion type, plan title and dates. Check 'Group all plans w<br>these plans in the same promotion. Unchecked, each of these plans will be a separate iTPM promotion. | th this t | itle' if | you  | want all |
|----------------------------------------------------------------------------------------------------|-----------|----------|------|----------|
| - iTPM Plan                                                                                                    | ÷         | →        | List | Search   |
| CSV import July 4                                                                                                    |           |          |      |          |

The "*Other Plans in this group*" subtab shows you all Event Plans that will be combined into a promotion if you create your promotions with "*Group Plans with this title*?" checked.

|  | NOTE: | The lump | sum in the | promotion w | vill be the total | of the lump | o sum from ever | v Event Plan in the | promotion. |
|--|-------|----------|------------|-------------|-------------------|-------------|-----------------|---------------------|------------|
|--|-------|----------|------------|-------------|-------------------|-------------|-----------------|---------------------|------------|

| Base Fore      | cast )                                   | <u>W</u> orkflow   | <u>System Notes</u>                                | User Notes                          | Other Plan                        | is in this gr    | oup Al                                                     | l event plans for thi | s customer            |               |       |                        | 8                               |
|----------------|------------------------------------------|--------------------|----------------------------------------------------|-------------------------------------|-----------------------------------|------------------|------------------------------------------------------------|-----------------------|-----------------------|---------------|-------|------------------------|---------------------------------|
| PLANID<br>1134 | PLAN<br>TITLE<br>CSV<br>import<br>July 4 | CUSTO<br>Aldi<br>t | PROMOTION<br>DMER TYPE<br>MCB (direct<br>accounts) | SHIP<br>DATE<br>START<br>04/01/2023 | SHIP<br>DATE<br>END<br>04/30/2023 | ITEM<br>ACC00007 | ITEM<br>DISPLAY<br>NAME<br>Motorola<br>4450 DSS<br>Console | LUMP SUM<br>100.00    | %<br>DISCOUNT<br>0.0% | RATE<br>11.00 | GROUP | PLAN SPEND<br>1,100.00 | TOTAL PLAN<br>SPEND<br>1,200.00 |
| 1035           | CSV<br>import<br>July 4                  | Aldi<br>t          | MCB (direct<br>accounts)                           | 04/01/2023                          | 04/30/2023                        | ACC00004         | Merlin<br>4412D+<br>Phone                                  | 122.00                | 0.0%                  | 11.00         | Yes   | 1,100.00               | 1,222.00                        |

In the example above, one promotion is created with three promotion planning records:

| : iTP       | M Promotion   | Plannings •  | 52 Week Items • 5    | 5 <u>2</u> Wk Items (Par | ent) <u>M</u> or | nthly forcast | •    |       |      |             |        |         |            |               |                |             |               |          |            |                                 |
|-------------|---------------|--------------|----------------------|--------------------------|------------------|---------------|------|-------|------|-------------|--------|---------|------------|---------------|----------------|-------------|---------------|----------|------------|---------------------------------|
| VIEW<br>Def | ault View 🔻   | - ITPM PROI  | MOTION PLANNING      | *                        | Ľ                |               |      |       |      |             |        |         |            |               |                |             |               |          |            |                                 |
| Ne          | w - iTPM Pron | notion Plann | ing Attach           | Customize Vie            | N                |               |      |       |      |             |        |         |            |               |                |             |               |          |            |                                 |
| EDIT        | ID ID         | ITEM A       | ITEM DISPLAY NAME    | UNIT                     | MORE DISC?       | MOP           | %    | RATE  | BASE | INCREMENTAL | % LIFT | REVENUE | REDEMPTION | PLANNED SPEND | EVERYDAY PRICE | MERCH PRICE | ACV W/DISPLAY | ACTIVITY | PROCESSED? | PROCESSING                      |
| Edit        | (TPM_PP22)    | 13 ACC00002  | Merlin 4400 Phone    | Each 1                   | lo               | Bill-Back     | 0.0% | 11.00 | 100  | 0           | 0.0%   | 0.00    | 100.0%     | 0.00          |                |             |               |          | No         | From plan<br><mark>1034</mark>  |
| Edit        | (TPM_PP22)    | 4 ACC00004   | Merlin 4412D+ Phone  | Each 1                   | lo               | Bill-Back     | 0.0% | 11.00 | 100  | 0           | 0.0%   | 0.00    | 100.0%     | 0.00          |                |             |               |          | No         | From plan<br>1 <mark>035</mark> |
| Edit        | iTPM_PP22     | 5 ACC00007   | Motorola 4450 DSS Co | insole Each 1            | lo               | Bill-Back     | 0.0% | 11.00 | 100  | 0           | 0.0%   | 0.00    | 100.0%     | 1,100.00      |                |             |               |          | No         | From plan<br><mark>1134</mark>  |

### 2.3 Actions-> Copy Event Plans

ίTPM

You can save data entry time by making a copy of the Event Plans.

- 1. Go to iTPM -> Annual Plan -> Event Plans
- 2. VIEW the event plan you want to copy.
- 3. Hover over Actions, and select Make Copy.
- 4. Change the data you want in your copied Event Plan, then click **SAVE**.

| - iTPM Plan                                        |           |                     |
|----------------------------------------------------|-----------|---------------------|
| CSV import July 4                                  |           |                     |
| Edit Back 🖨 🕂                                      | Actions 🔻 |                     |
| Plan Information                                   | New       |                     |
| SUBSIDIARY<br>CG Squared, Inc. : Honeycomb US-East | маке сору | CUSTOMER<br>Walmart |

Helpful Hint: If you accidently create a duplicate Event Plan, you will see a warning banner and **(**) ERROR processing note. If you want iTPM to create a duplicate promotion for the same customer, promotion type, dates and promotion title, change the promotion name in one of your Event Plans so it is different.

Example: Both have "August BOGO". Change the name in one event plan to "August Bogo #2".

### 2.4 Make changes directly in your list grid view

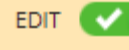

icon in

It will turn green and you will see a pencil To edit data directly in the list-view, check every column that allows you to edit directly in the grid. (This is a native NetSuite feature.)

|      | 늘 - iTPM Plan List                                                                                                    |                                 |                  |           |             |               |          |            |  |  |  |
|------|----------------------------------------------------------------------------------------------------|---------------------------------|------------------|-----------|-------------|---------------|----------|------------|--|--|--|
| VIEW | VIEW w/filters   Edit View  Idit View  Idit |                                 |                  |           |             |               |          |            |  |  |  |
|      | FILTERS                                                                                                    |                                 |                  |           |             |               |          |            |  |  |  |
|      | 🖻 🔁                                                                                                    | B SHOW INACTIVES                | ті 🔽             |           |             |               |          |            |  |  |  |
| NEW  | EDIT   VIEW                                                                                                    | INTERNAL ID V PROCESSING STATUS | PROCESSING NOTES | UPDATE? 🕴 | VALIDATE? 💧 | PROCESS PLAN? | EDITED 🏮 | CUSTOMER 🔋 |  |  |  |
|      | Edit   View                                                                                                    | 2137                            |                  | No        | No          | No            | Yes      | Aldi       |  |  |  |
|      | Edit   View                                                                                                    | 2136                            |                  | No        | No          | No            | Yes      | Aldi       |  |  |  |
|      | Edit   View                                                                                                    | 2135                            |                  | No        | No          | No            | Yes      | Aldi       |  |  |  |
|      | Edit   View                                                                                                    | 2134                            |                  | No        | No          | No            | Yes      | Aldi       |  |  |  |

### 2.5 Validate your Event Plan data

Check the "Validate?" checkbox in the Event Plan to validate your Event Plan data.

Click <u>"Process Event Plans now</u>" to make the validate script run right away for all event plans.

The script that runs every 15 minutes and on-demand will do the following:

- Populate missing data where possible. Example, default price level to that in the customer record
- If all data is valid, the processing note will be "Plan Data is Valid"
- If there is invalid data,
  - The Processing Status will be ERROR, and
  - The Processing Note will identify the data issue(s)
- When done, *i*TPM will uncheck the "*Validate*?" checkbox for the Event Plan
- *i*TPM <u>auto-corrects</u> percentages that appear to be off by a factor of 100. Confirm your data is correct!

In the example below: Rows 2,3 and 4 have "Validate?" checked. Row 1 does not.

|      | 늘 - iTPM Plan List                                     |               |                   |                  |           |             |               |          |            |          |  |
|------|--------------------------------------------------------|---------------|-------------------|------------------|-----------|-------------|---------------|----------|------------|----------|--|
| VIEW | VIEW w/filters   Edit View  Edit View  New - iTPM Plan |               |                   |                  |           |             |               |          |            |          |  |
|      | FILTERS                                                |               |                   |                  |           |             |               |          |            |          |  |
|      | <b>N</b>                                               | 🔒 🛛 🗆 sh      | OW INACTIVES EI   | ті 💽             |           |             |               |          |            |          |  |
| NEW  | EDIT   VIEW                                            | INTERNAL ID ¥ | PROCESSING STATUS | PROCESSING NOTES | UPDATE? 🐧 | VALIDATE? 💧 | PROCESS PLAN? | EDITED 🟮 | CUSTOMER 🔋 | ITEM     |  |
|      | Edit   View                                            | 2137          |                   |                  | No        | No          | No            | Yes      | Aldi       | ACC00009 |  |
|      | Edit   View                                            | 2136          |                   |                  | No        | Yes         | No            | Yes      | Aldi       | ACC00009 |  |
|      | Edit   View                                            | 2135          |                   |                  | No        | Yes         | No            | Yes      | Aldi       | ACC00007 |  |
|      | Edit   View                                            | 2134          |                   |                  | No        | Yes         | No            | Yes      | Aldi       | ACC00002 |  |

After 15 minutes, the same Event Plan list shows the results of validating the plan data:

- Row 1: No change, because "Validate?" was not checked.
- Row 2: Status = *ERROR*. The selected promotion type is not available for the customer's subsidiary
- Row 3 & 4: Processing Notes tell you the Event Plan data is valid for creating promotions.

|      | 늘 - iTPM Plan List                                     |               |                   |                                                |           |             |               |          |            |          |  |
|------|--------------------------------------------------------|---------------|-------------------|------------------------------------------------|-----------|-------------|---------------|----------|------------|----------|--|
| VIEW | VIEW w/filters   Edit View  Edit View  New - iTPM Plan |               |                   |                                                |           |             |               |          |            |          |  |
|      | FILTERS                                                |               |                   |                                                |           |             |               |          |            |          |  |
|      | R 🔁                                                    | 🔒 🛛 🗆 sн      | OW INACTIVES EI   | DIT 🔽                                          |           |             |               |          |            |          |  |
| NEW  | EDIT   VIEW                                            | INTERNAL ID ¥ | PROCESSING STATUS | PROCESSING NOTES                               | UPDATE? 🕴 | VALIDATE? 🐧 | PROCESS PLAN? | EDITED 🏮 | CUSTOMER 🔋 | ITEM     |  |
|      | Edit   View                                            | 2137          |                   |                                                | No        | No          | No            | Yes      | Aldi       | ACC00009 |  |
|      | Edit   View                                            | 2136          | ERROR             | Promotion type<br>not valid for<br>subsididary | No        | No          | No            | Yes      | Aldi       | ACC00009 |  |
|      | Edit   View                                            | 2135          |                   | Plan Data Is Valid                             | No        | No          | No            | Yes      | Aldi       | ACC00007 |  |
|      | Edit   View                                            | 2134          |                   | Plan Data Is Valid                             | No        | No          | No            | Yes      | Aldi       | ACC00002 |  |

**Helpful Hint:** Go to <u>4.6 Plan Validation Errors and how to fix it</u> for a list of errors and what to do to fix the error. You do not need to re-import your data to correct errors. You can fix data directly in NetSuite.

**(**)

### 2.6 Need to remove an item from the promotion?

If you create a promotion and later determine that you need to remove it from the promotion, you can use the *"Remove this item from the promotion?"* checkbox in the Event Plan.

| - <b>iTPM Plan</b><br>CSV import July 4<br>Edit Back   🖶 🖓 - Act | ions <del>•</del>         |                                                                                                    |                                                                                                 |
|------------------------------------------------------------------|---------------------------|----------------------------------------------------------------------------------------------------|-------------------------------------------------------------------------------------------------|
| Plan Information                                                 |                           |                                                                                                    |                                                                                                 |
| SUBSIDIARY<br>CG Squared, Inc. : Honeycomb US-East               | CUSTOMER<br>Aldi          | PROMOTION TYPE<br>MCB (direct accounts)                                                                  | TITLE / REFERENCE CODE<br>CSV import July 4                                                     |
| PLAN # PROM # PLANNING #<br>1134 29750 2285                      | PRICE LEVEL<br>List Price | APPROVAL STATUS                                                                                          | OTHER REFERENCE CODE                                                                            |
| PROCESSING STATUS                                                | PROCESSING NOTES          | <ul> <li>✓ VALIDATE DATA?</li> <li>✓ CHANGED?</li> <li>✓ REMOVE THIS ITEM FROM THE PROMOTION?</li> </ul> | GROUP PLANS WITH THIS TITLE?     CREATE OR UPDATE PROMOTION?     RUN PROCESS PLAN IN PROMOTION? |

Before "Remove this item from the promotion?" is checked, three planning records in promotion #29750.

| = iTPM        | Promotion P | lannings •  | 52 Week Items •              | 5 <u>2</u> Wk I | tems (Parent) | Month         | ly forca | st •  |      |             |        |         |            |               |                |             |               |          |            |                   |
|---------------|-------------|-------------|------------------------------|-----------------|---------------|---------------|----------|-------|------|-------------|--------|---------|------------|---------------|----------------|-------------|---------------|----------|------------|-------------------|
| VIEW<br>Defau | It View 🔻   | - ITPM PROI | MOTION PLANNING              |                 | * 2           |               |          |       |      |             |        |         |            |               |                |             |               |          |            |                   |
| New           | - iTPM Prom | otion Plann | ing Attach                   | Cust            | omize View    |               |          |       |      |             |        |         |            |               |                |             |               |          |            |                   |
| EDIT          | ID          | ITEM +      | ITEM DISPLAY NAME            | UNIT            | MORE DISC?    | MOP           | 96       | RATE  | BASE | INCREMENTAL | % LIFT | REVENUE | REDEMPTION | PLANNED SPEND | EVERYDAY PRICE | MERCH PRICE | ACV W/DISPLAY | ACTIVITY | PROCESSED? | PROCESSING RI     |
| Edit          | iTPM_PP2283 | ACC00002    | Merlin 4400 Phone            | Each            | No            | Bill-<br>Back | 0.096    | 11.00 | 100  | 0           | 0.096  | 0.00    | 100.0%     | 0.00          |                |             |               |          | No         | From plan<br>1034 |
| Edit          | ITPM_PP2284 | ACC00004    | Merlin 4412D+<br>Phone       | Each            | No            | Bill-<br>Back | 0.096    | 11.00 | 100  | 0           | 0.096  | 0.00    | 100.0%     | 0.00          |                |             |               |          | No         | From plan<br>1035 |
| Edit          | iTPM_PP2285 | ACC00007    | Motorola 4450 DSS<br>Console | Each            | No            | Bill-<br>Back | 0.0%     | 11.00 | 100  | 0           | 0.096  | 0.00    | 100.0%     | 1,100.00      |                |             |               |          | No         | From plan<br>1134 |
| 4             |             |             |                              |                 |               |               |          |       |      |             |        |         |            |               |                |             |               |          |            |                   |

About 15 minutes later after "*Remove this item from the promotion?*" is checked, the planning record for plan 1134 is removed from promotion #29750.

| ±i⊺  | PM Pr        | omotion Pl | lannings •  | 52 Week Items •        | 5 <u>2</u> Wk I | ltems (Parent) | Month         | nly forca | st •  |      |             |        |         |            |               |                |             |               |          |            |                   |
|------|--------------|------------|-------------|------------------------|-----------------|----------------|---------------|-----------|-------|------|-------------|--------|---------|------------|---------------|----------------|-------------|---------------|----------|------------|-------------------|
| De   | /<br>iault V | iew 🔻      | - ITPM PRON | IOTION PLANNING        |                 | * 2            |               |           |       |      |             |        |         |            |               |                |             |               |          |            |                   |
| N    | ew - i'      | PM Promo   | tion Planni | ing Attach             | Cust            | omize View     |               |           |       |      |             |        |         |            |               |                |             |               |          |            |                   |
| ED   | T I          | D          | ITEM A      | ITEM DISPLAY NAME      | UNIT            | MORE DISC?     | MOP           | %         | RATE  | BASE | INCREMENTAL | % LIFT | REVENUE | REDEMPTION | PLANNED SPEND | EVERYDAY PRICE | MERCH PRICE | ACV W/DISPLAY | ACTIVITY | PROCESSED? | PROCESSING RESI   |
| Edit | iT           | PM_PP2283  | ACC00002    | Merlin 4400 Phone      | Each            | No             | Bill-<br>Back | 0.0%      | 11.00 | 100  | 0           | 0.0%   | 0.00    | 100.0%     | 0.00          |                |             |               |          | No         | From plan<br>1034 |
| Edit | iT           | PM_PP2284  | ACC00004    | Merlin 4412D+<br>Phone | Each            | No             | Bill-<br>Back | 0.0%      | 11.00 | 100  | 0           | 0.0%   | 0.00    | 100.0%     | 0.00          |                |             |               |          | No         | From plan<br>1035 |
| 4    |              |            |             |                        |                 |                |               |           |       |      |             |        |         |            |               |                |             |               |          |            | × ×               |

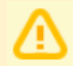

0

*i*TPM

**Note:** After *i*TPM version 22.2.1, *i*TPM will only remove an item from a promotion that is in DRAFT status.

**Helpful Hint:** When you delete an item, the planning record ID will be changed to blank. If you need to see the original value, go to the System Information subtab.

### 2.7 Calculated Base

If you create a monthly base forecast for your customer and item, *i*TPM will calculate a base volume with the data using your Event Plan's shipment dates. To see *i*TPM's calculated base, check "*Validate Data?*" or "*Create or Update Promotion?*" checkboxes.

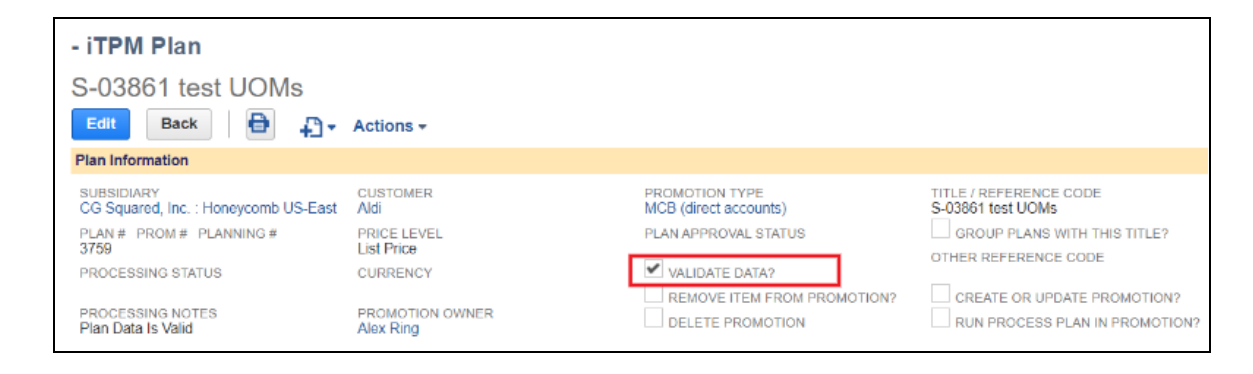

After the plan-to-promotion script validates your data, you'll see a calculated base in the same unit-of-measure of your discounts. In the example below, the promotion dates include all of March and April. The base for these months is 480 Each(48e/cs). *i*TPM calculates how much of the promotion overlaps the base forecast months, and then calculates a base. In the example below the calculated base is 480 + 480 = 960. Check "Update base with Forecast" if you want to overwrite your base with the *i*TPM calculated base.

| Plan Dates                            |                                                 |                       |                                |           |                         |           |
|---------------------------------------|-------------------------------------------------|-----------------------|--------------------------------|-----------|-------------------------|-----------|
| YEAR<br>2,023                         | PERIOD START<br>August                          |                       | SHIP DATE START<br>03/01/2023  |           | ORDER DAT<br>03/01/2023 | E START   |
|                                       | WEEKS PERFORMANCE                               |                       | SHIP DATE END<br>04/30/2023    |           | ORDER DAT<br>04/30/2023 | E END     |
| Discounts and Lump sum (Enter either  | % discount -OR- rate per unit)                  |                       |                                |           |                         |           |
| ITEM<br>NIC00001b                     | ITEM DISPLAY NAME<br>Nicorette - Original Gum U | OM                    | ITEM PRICE<br>100.00           |           | % DISCOUN<br>0.0%       | Т         |
| UNIT OF MEASURE<br>Each(48e/cs)       | LUMP SUM<br>0.00                                |                       | METHOD OF PAYMENT<br>Bill-Back |           | RATE<br>1.00            |           |
| Estimated Quantity (Enter any two: Ba | se & % lift, -OR- Revenue and % lif             | ft, -OR- base and inc | remental)                      |           |                         |           |
| BASE<br>960                           | INCREMENTAL                                     |                       | % LIFT<br>0.0%                 |           | REVENUE<br>0.00         |           |
| CALCULATED BASE<br>960                | UPDATE BASE WITH FO                             | DRECAST               |                                |           |                         |           |
| Retail Info (Optional)                |                                                 |                       |                                |           |                         |           |
| EVERDAY PRICE                         | MERCH PRICE                                     |                       | % ACV                          |           | ACTIVITY                |           |
| Base Forecast Workflow Sys            | tem Notes <u>U</u> ser Notes <u>A</u> ll F      | Plans in this group   | All event plans for this       | customer  |                         |           |
| Monthly Forecast • Unit Forecas       | t · <u>R</u> evenue Forecast · <u>P</u> rice    | Forecast •            |                                |           |                         |           |
| EDIT CUSTOMER                         | ITEM *                                          | YEAR                  | 01: UNITS                      | 02: UNITS | 03: UNITS               | 04: UNITS |
| Edit Aldi                             | NIC00001b                                       | 2,023                 | 480                            | 480       | 480                     | 480       |

### 2.8 Delete the Draft Promotion?

*i*TPM

Use this feature if you made a mistake in your Event Plan and want to have *i*TPM delete the promotion for you. If the promotion created from your Event Plan is in DRAFT status, you can delete the promotion:

- Check the "Delete Promotion" checkbox to delete the promotion.
- If you have multiple Event Plans in the same promotion, checking this checkbox in one of the Event Plans will delete the promotion and update all the Event Plans in the Group.
- If successful, the processing message will say "Promotion deleted / inactive" after the script runs.

Before the plan-to-promotion script runs:

| - iTPM Plan<br>Example: Delete the<br>Edit Back 🗎 🔂 | promotion                       |                                         |                                                         |                                             |
|-----------------------------------------------------|---------------------------------|-----------------------------------------|---------------------------------------------------------|---------------------------------------------|
| Plan Information                                    |                                 |                                         |                                                         |                                             |
| SUBSIDIARY<br>CG Squared, Inc. : Honeycomb US-      | CUSTOMER<br>Ahold               | PROMOTION TYPE<br>MCB (direct accounts) | TITLE / REFERENCE CODE<br>Example: Delete the promotion | DESCRIPTION                                 |
| East<br>PLAN # PROM # PLANNING #                    | PRICE LEVEL<br>Mass Merch       | PLAN APPROVAL STATUS                    | GROUP PLANS WITH THIS TITLE                             | IGNORE?     IGNORE?     THIS IS A DUPLICATE |
| 3638 40540 2606<br>PROCESSING STATUS                | CURRENCY<br>USA                 | VALIDATE DATA?                          |                                                         | FLAG DUPLICATES IGNORE?                     |
| PROCESSING NOTES                                    | PROMOTION OWNER<br>Mary Redding | CELETE PROMOTION                        | RUN PROCESS PLAN IN PROMOTIC                            | N?                                          |

After the plan-to-promotion script runs:

| - iTPM Plan                                      |                                 |                                         |                                                         |                                                  |
|--------------------------------------------------|---------------------------------|-----------------------------------------|---------------------------------------------------------|--------------------------------------------------|
| Example: Delete the                              | promotion                       |                                         |                                                         |                                                  |
| Edit Back                                        | ] ▼ Actions ▼                   |                                         |                                                         |                                                  |
| Plan Information                                 |                                 |                                         |                                                         |                                                  |
| SUBSIDIARY<br>CG Squared, Inc. : Honeycomb US-   | CUSTOMER<br>Ahold               | PROMOTION TYPE<br>MCB (direct accounts) | TITLE / REFERENCE CODE<br>Example: Delete the promotion | DESCRIPTION                                      |
| East<br>PLAN # PROM # PLANNING #                 | PRICE LEVEL<br>Mass Merch       | PLAN APPROVAL STATUS                    | GROUP PLANS WITH THIS TITLE                             | IGNORE?                                          |
| 3638<br>PROCESSING STATUS                        | CURRENCY<br>USA                 | VALIDATE DATA?                          |                                                         | THIS IS A DUPLICATE      FLAG DUPLICATES IGNORE? |
| PROCESSING NOTES<br>Promotion deleted / inactive | PROMOTION OWNER<br>Mary Redding | DELETE PROMOTION                        | RUN PROCESS PLAN IN PROMOTION                           | 12                                               |

The promotion is marked as inactive and will be deleted overnight:

| A This voided promotion is promotion and uncheck   | now inactive, and will be delete<br>IN-ACTIVE                             | d in an overnight pr      | rocess. To stop the delete proce    | ss, edit the |
|----------------------------------------------------|---------------------------------------------------------------------------|---------------------------|-------------------------------------|--------------|
| - iTPM Promotion                                   |                                                                           |                           |                                     | ← → List     |
| Example: Delete the promot                         | ion<br>Copy Promotion Process Plan   🖶                                    | + Actions -               |                                     |              |
| Promotion Information                              |                                                                           |                           |                                     |              |
| SUBSIDIARY<br>CG Squared, Inc. : Honeycomb US-East | PROMOTION TYPE<br>MCB (direct accounts)                                   | CUSTOMER<br>Ahold         | STATUS CONDITION<br>Draft Completed |              |
| CURRENCY<br>USA                                    | TITLE / REFERENCE CODE PROMOTION #<br>Example: Delete the promotion 40540 | PRICE LEVEL<br>Mass Merch |                                     |              |
|                                                    | OTHER REFERENCE CODE PLAN#<br>3638                                        | DESCRIPTION               |                                     |              |

### 2.9 Duplicate Base Forecasts

Duplicate monthly base forecast records are identified with a yellow banner. A duplicate base forecast is defined as the same Year, Customer, Item AND Source.

| - iTPM Monthly Base forecast<br>Edit Back Actions -<br>BASE FORECAST<br>YEAR CUSTOMER UNIT OF MEASURE DATA ENTRY METHOD ID<br>2,022 CUSTOMER AIdi Each DATA ENTRY METHOD 26<br>SUBSIDIARY ITEM SOURCE INCLUDE IN ROLL-UP TOTALS?                                                                                                    | WARNING<br>There is more than one Month                            | hly Base Forecast for this year, custome | r, data source and item.                   |                                        |          |
|----------------------------------------------------------------------------------------------------|--------------------------------------------------------------------|------------------------------------------|--------------------------------------------|----------------------------------------|----------|
| Edit       Back       Image: Actions The Sector Sector Sec | - iTPM Monthly Base for                                            | recast                                   |                                            |                                        |          |
| BASE FORECAST       YEAR     CUSTOMER     UNIT OF MEASURE     DATA ENTRY METHOD     ID       2,022     Aldi     Each     Calculate Revenue     26       SUBSIDIARY     ITEM     SOURCE     INCLUDE IN ROLL-UP TOTALS?       CG Squared Inc. : Honewcomb LIS-East     ACC00002     Spins                                                                                                    | Edit Back                                                          | Actions •                                |                                            |                                        |          |
| YEAR     CUSTOMER     UNIT OF MEASURE     DATA ENTRY METHOD     ID       2,022     Aldi     Each     Calculate Revenue     26       SUBSIDIARY     ITEM     SOURCE     INCLUDE IN ROLL-UP TOTALS?       CG Squared Inc. : Honewcomb LIS-East     ACC00002     Spins     INCLUDE IN ROLL-UP TOTALS?                                                                                                    | BASE FORECAST                                                      |                                          |                                            |                                        |          |
|                                                                                                    | YEAR<br>2,022<br>SUBSIDIARY<br>CG Squared Inc. : Honeycomb US-East | CUSTOMER<br>Aldi<br>ITEM<br>ACC00002     | UNIT OF MEASURE<br>Each<br>SOURCE<br>Spins | DATA ENTRY METHOD<br>Calculate Revenue | ID<br>26 |

**Helpful Hint:** If you are storing multiple base forecasts, you can eliminate this banner by changing the source. You also have the option to delete and/or ignore older forecasts so *i*TPM will skip them.

Example: You can create two base forecasts for the same year, customer and item where SOURCE= *Spins (through March)* and another record where SOURCE= *Spins (through June)* In this example, neither base forecast will show the yellow duplicate banner.

## 3.0 Annual Plan Roll-ups

To analyze your annual plansCreate a **NetSuite dataset** that includes these custom records:

- Monthly Base Forecast, and
- Event Plans

*i*TPM

Create NetSuite workbooks for a total view of your annual plan:

The monthly base forecast gives you base revenue by item by month.

- You can create monthly base for items and item groups
- Use the the "Exclude from Roll-ups" checkbox to prevent double counting in your roll-ups if the item data is also in your item group records
- Combine your base plus the incremental from your promotions for a total annual plan.
- Multiple NetSuite datasets can be linked to provide a total business roll-up.
  - $\circ$   $\;$  Example 1: Link Monthly base forecast and promotion KPIs  $\;$
  - Example 2: Link NetSuite budget, Monthly base forecast and Event Plans

Note: Event Plans and Promotion KPIs are a data source for trade spending and incremental revenue.

Note: Your Event Plans do not 'explode' item groups to individual items.

Online user guides are at <u>www.i-TPM.com/analytics</u>

**Helpful hint:** The annual plan module is new to *i*TPM in version 22.2. Additional reporting and roll-ups will be added to *i*TPM in the next few updates.

Example Workbook showing Month-to-date forecast and Rest-of-Forecast from the forecast data:

| January by custo    | omer       | By period for 2022           | t before & after this period | × +                      |                           |                         |
|---------------------|------------|------------------------------|------------------------------|--------------------------|---------------------------|-------------------------|
| DATASET             | ~          | LAYOUT «                     | Ω, Σ 🕏 📭 🐺 [                 | <b>⊡</b> , → ≁           |                           |                         |
| 원 - iTPM Monthly E  | Base f     | Rows                         | Customer                     | Units MTD Forecast (Sum) | Units: Forecast Rest of y | Units: Total Year (Sum) |
| - iTPM Monthly Base | forecast   | Customer                     | Albertsons / Safeway         | 6,601.00                 | 6,600                     | 13,201                  |
| 01: Units           | % # 🛔      |                              | Aldi                         | 1,800.00                 | 1,800                     | 3,600                   |
| 02: Units           | % #        | Columns                      | Walmart                      | 1,200.00                 | 1,200                     | 2,400                   |
| 03: Units           | <b>% #</b> | Drop fields                  | Grand Total                  | 9,601.00                 | 9,600                     | 19,201                  |
| 04: Units           | ℅ #        | Mossures                     |                              |                          |                           |                         |
| 05: Units           | % #        |                              |                              |                          |                           |                         |
| 06: Units           | « #        | Units MTD Forecast (Sum)     |                              |                          |                           |                         |
| 07: 11:15           | Q 4        | Units: Forecast Rest of year |                              |                          |                           |                         |
| 08: Units           | »#<br>«/#  | Units: Total Year (Sum)      |                              |                          |                           |                         |

**(1)** 

# ίTPM

## 4.0 Create Promotions from your Event Plans

After you created your Event Plans in NetSuite, the next step in the annual planning process is to have *i*TPM automatically create promotions from your Event Plans.

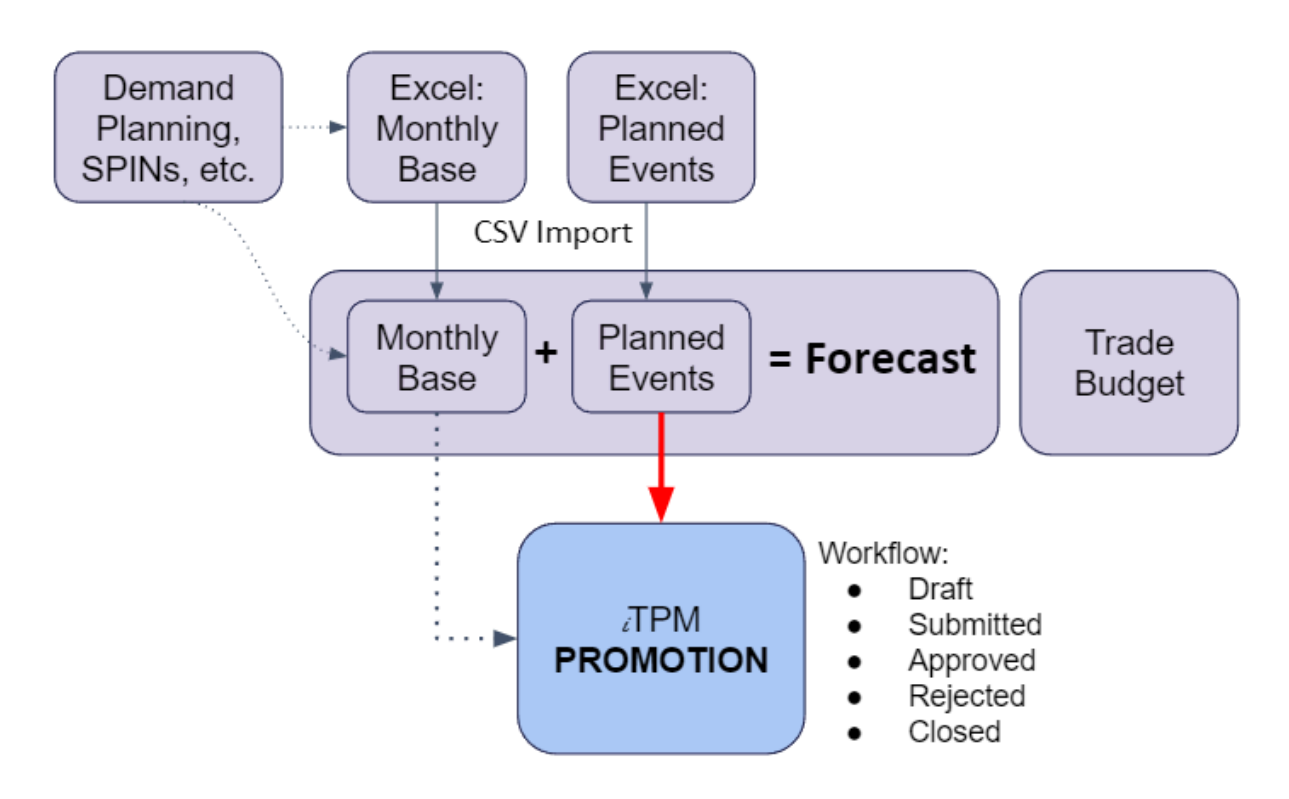

### 4.1 Confirm the *Group?* option before you create promotions

If you want to combine Event Plans for the same customer, promotion type and dates into one promotion, be sure you have "*Group?*" checked in all of your Event Plans BEFORE you create the promotion.

If you made a mistake and have promotions incorrectly grouped or not-grouped, you can use the "*Delete Promotion?*" checkbox to delete the drafts promotions and start over again.

For more details, go to 2.2 One item per promotion, or multiple items per promotion?

If you need help fixing an error in your promotions created by Event Plans, email support@cgsquared.com for help.

**Helpful Hint:** "Group?" defaults as checked. When CSV Importing your plans from Excel, if your CSV import runs server-side scripts, *Group*? will be checked by default, unless you specifically set the value to unchecked, or if you include *Group*? as a column in your CSV file.

**(**)

**()** 

**(**)

### 4.2 Create and/or update the promotion

After you create or upload your Event Plans in NetSuite, to create promotions from your Event Plans, check "Create or update promotion?".

**Helpful Hint:** *i*TPM automatically validates your data when you create or update the promotion, so you can, but you don't have to check "*Validate data*?" when you are ready to create your promotion.

You don't have to do this one plan at a time, you can check the "*Create or update promotion?*" <u>checkbox directly</u> <u>in your list view</u>. If there are too many Event plans to manually check, use a <u>CSV export and import</u>.

| - iTPM Plan                                |                  |            |           |                                      |   |           |                                   |
|--------------------------------------------|------------------|------------|-----------|--------------------------------------|---|-----------|-----------------------------------|
| December promotion with tw                 | vo items         |            |           |                                      |   |           |                                   |
| Save Cancel Change ID                      | 🕂 🝷 Actions 🗸    |            |           |                                      |   |           |                                   |
| Plan Information                           |                  |            |           |                                      |   |           |                                   |
| SUBSIDIARY *                               | CUSTOMER *       |            |           | PROMOTION TYPE *                     |   |           | TITLE / REFERENCE CODE *          |
| CG Squared, Inc. : Honeycomb US-East 🛛 🖻 🔀 | Aldi             | <b>×</b> + | $\square$ | MCB (direct accounts)                | + | $\square$ | December promotion with two items |
| PLAN # PROM # PLANNING #                   | PRICE LEVEL      |            |           | APPROVAL STATUS                      |   |           | OTHER REFERENCE CODE              |
| 2134                                       | List Price       | -          |           |                                      | + |           |                                   |
| PROCESSING STATUS                          | PROCESSING NOTES |            |           | VALIDATE DATA?                       |   |           | GROUP PLANS WITH THIS TITLE?      |
|                                            |                  |            |           | CHANGED?                             |   |           | CREATE OR UPDATE PROMOTION?       |
|                                            |                  |            |           | REMOVE THIS ITEM FROM THE PROMOTION? |   |           | RUN PROCESS PLAN IN PROMOTION?    |

**Helpful Hint:** If the next step is submitting these promotions for approval, you have the option to also check "*Run Process Plan in Promotion?*". The SUBMIT button on the promotion will not be visible until after Process Plan runs. If you forget or choose not to run Process Plan when you update your promotion, Process plan will

automatically run every evening for promotions that need it.

The script that creates promotions from plans runs every 15 minutes will do the following:

Before *i*TPM can create your promotion, the script validates your Event Plan data:

- Populate missing data where possible. Example, default price level to that in the customer record
- If there is invalid or missing data that's required,
  - The Processing Status will be *ERROR*, and
  - The Processing Note will identify the data issue(s)
  - No promotions will be created or updated from this Event Plan.

If your Event Plan data is valid and complete, the script will create a promotion:

- If the promotion already exists, it will be updated. If it doesn't, a new promotion will be created.
- If the planning record in the promotion already exists, it will be updated. Otherwise a new one will be created in the promotion.
- Links connecting the Event Plan and Promotion populated. See <u>4.4 Plan, Promotion and Planning IDs</u>
- The Processing status is set to SUCCESS. This is your confirmation, along with the promotion #, that your promotion was created from your Event Plan.

Note: If your Event Plan says "Plan data is valid", you may need to check "*Create or update promotion*" a second time to create the promotion.

**(**)

Version 25.1.2

### 4.3 'Run Process Plan' checkbox

**Event Plan:** You have the option to let *i*TPM automatically run *Process Plan* after it creates the promotion.

This is the same as if you viewed the draft promotion and clicked on the Process Plan button. Checking this checkbox eliminates the need to manually check this if you need *Process Plan* to run immediately after the promotion is created, or to wait until Process Plan runs automatically overnight.

| - iTPM Plan                                                                                                    |                                                                            |                                                                                                    |                                                                                             |                                                                                                    |
|----------------------------------------------------------------------------------------------------|----------------------------------------------------------------------------|----------------------------------------------------------------------------------------------------|---------------------------------------------------------------------------------------------|----------------------------------------------------------------------------------------------------|
| Feb 15 bill-back                                                                                                    |                                                                            |                                                                                                    |                                                                                             |                                                                                                    |
| Edit Back Process Eve                                                                                                    | ent Plans Now                                                              | Actions                                                                                                    |                                                                                             |                                                                                                    |
| ✓ Plan Information                                                                                                    |                                                                            |                                                                                                    |                                                                                             |                                                                                                    |
| SUBSIDIARY<br>Honeycomb Holdings Inc. :<br>Honeycomb Mfg.<br>EVENT PLAN #<br>1<br>PROMOTION # PLANNING #<br>378<br>327<br>PROCESSING STATUS<br>SUCCESS<br>PROCESSING NOTES<br>Plan Data Is Valid | CUSTOMER<br>Target<br>PRICE LEVEL<br>10% Discount Level<br>CURRENCY<br>USA | PROMOTION TYPE / TEMPLATE<br>MCB (direct accounts)<br>PLAN APPROVAL STATUS<br>GROUP PLANS WITH THIS TITLE?<br>VALIDATE DATA?<br>RUN PROCESS PLAN?<br>CREATE OR UPDATE PROMOTION? | TITLE / REFERENCE CODE<br>Feb 15 bill-back<br>OTHER REFERENCE CODE<br>PROMOTION DESCRIPTION | PROMOTION OWNER<br>Mary Redding<br>REMOVE ITEM FROM PROMOTION?<br>DELETE PROMOTION?<br>IGNORE?<br>THIS IS A DUPLICATE<br>FLAG DUPLICATES IGNORE?<br>BROKER / OTHER NOTES |
| ✓ Plan Dates                                                                                                    |                                                                            |                                                                                                    |                                                                                             |                                                                                                    |

**Helpful Hint:** If you use Group = YES and you have many items in your promotion, we recommend you do NOT use the "Run process plan in Promotion?" option. Let *i*TPM automatically run *Process Plan* for you overnight.

Helpful Hint: In iTPM 22.2.1, Process Plan is automatically run overnight for all plans that need process plan run. To see what promotions will run overnight, use the dashboard reminder "Promotions that need Process Plan".

| ٩   | $\star$  | â       | Activities    | iTPM     | Payments | Transaction |
|-----|----------|---------|---------------|----------|----------|-------------|
| Hom | e        |         |               |          |          |             |
| Rem | inders   | 5       |               |          |          |             |
| 17  | - itpm p | romotio | ons need Proc | ess Plan |          |             |

## ίTPM

### 4.4 Plan, Promotion and Planning IDs

Event Plan: There are fields in your Event Plan that show what's been created or updated:

- Plan # is the plan you are viewing.
- **Prom #** is the promotion that was created from the Plan.
  - Example: To view promotion 1035, enter "Prom: 1035" in the NetSuite global search.
- **Planning #** is the planning record that was created in the promotion. Example: View the promotion, and look for the Event Plan discounts under the Planning Subtab.

| - iTPM Plan                                        |                                        |
|----------------------------------------------------|----------------------------------------|
| CSV import July 4                                  |                                        |
| Edit Back 🔁 🖓 🕶 Action                             | ns 🔻                                   |
| Plan Information                                   |                                        |
| SUBSIDIARY<br>CG Squared, Inc. : Honeycomb US-East | CUSTOMER<br>Aldi                       |
| PLAN # PROM # PLANNING #<br>1035 29750 2284        | PRICE LEVEL<br>List Price              |
| PROCESSING STATUS<br>SUCCESS                       | PROCESSING NOTES<br>Plan Data Is Valid |

Promotion: There are fields in the promotion that show what Event Plan created or updated:

• Under the PLANNING subtab in the promotion, in the Planning grid, you will see the Plan # in the processing response. After Process Plan runs, click on the Planning record ID in the promotion to view the Plan #.

| PLANNED SPEND | EVERYDAY PRICE | MERCH PRICE | ACV W/DISPLAY | ACTIVITY | PROCESSED? | PROCESSING RESPONSE |
|---------------|----------------|-------------|---------------|----------|------------|---------------------|
| 0.00          |                |             |               |          | No         | From plan<br>1034   |
| 0.00          |                |             |               |          | No         | From plan<br>1035   |

• View the promotion to see the Plan #. If you grouped multiple Event Plans into one promotion, only the first plan # in the group is visible in the promotion.

| - iTPM Promotion                                   |                                             |                   |                           | ← →                              |
|----------------------------------------------------|---------------------------------------------|-------------------|---------------------------|----------------------------------|
| CSV import July 4                                  |                                             |                   |                           |                                  |
| Edit Back Refresh KPI                              | Copy Promotion                              | Process P         | lan Submit Void 🖶         | 🕂 🝷 Actions 🗸                    |
| Promotion Information                              |                                             |                   |                           |                                  |
| SUBSIDIARY<br>CG Squared, Inc. : Honeycomb US-East | PROMOTION TYPE<br>MCB (direct accounts)     |                   | CUSTOMER<br>Aldi          | STATUS CONDITION<br>Draft Future |
| CURRENCY<br>USA                                    | TITLE / REFERENCE CODE<br>CSV import July 4 | PROMOTION # 29750 | PRICE LEVEL<br>List Price |                                  |
|                                                    | OTHER REFERENCE CODE                        | PLAN#<br>1134     | DESCRIPTION               |                                  |

**(i)** 

### 4.5 'Process Event Plans Now' button

Your Event Plan doesn't create a promotion until a script runs. Your *i*TPM Administrator will decide how often to run this script, which can be as often as every 15 minutes, or it may only be once every day.

**Helpful Hint:** Sometimes the "Process Event Plans" script will run twice before a promotion is created from your Event Plan. After the first pass you'll see "Event Plan data is valid" in the processing notes. After the second pass a promotion will be created and you'll see "SUCCESS" in the process message.

Don't wait! Click the "Process Event Plans Now" button to run the script that creates promotions from your plans.

| - iTPM Plan<br>4% funding for holiday gift sets scan<br>Edit Back   Process Event Plans Now   🗗 📮 Actions 🗸 |                                  |                                                              |  |  |  |  |  |  |
|----------------------------------------------------------------------------------------------------|----------------------------------|--------------------------------------------------------------|--|--|--|--|--|--|
| Plan Information                                                                                            |                                  |                                                              |  |  |  |  |  |  |
| SUBSIDIARY<br>Honeycomb Holdings Inc. : Honeycomb Mfg.                                                      | CUSTOMER<br>Rite-Aid             | PROMOTION TYPE / TEMPLATE<br>Markdowns                       |  |  |  |  |  |  |
| EVENT PLAN # PROMOTION # PLANNING #<br>111 366 267                                                          | PRICE LEVEL<br>5% Discount Level | PLAN APPROVAL STATUS                                         |  |  |  |  |  |  |
| PROCESSING STATUS                                                                                           | CURRENCY                         | GROUP PLANS WITH THIS TITLE?                                 |  |  |  |  |  |  |
| PROCESSING NOTES                                                                                            |                                  | VALIDATE DATA? RUN PROCESS PLAN? CREATE OR UPDATE PROMOTION? |  |  |  |  |  |  |

When the script is running, you will not see the "Process Event Plans Now" button.

| - iTPM Plan                                            |                                  |                                        |  |  |  |  |
|--------------------------------------------------------|----------------------------------|----------------------------------------|--|--|--|--|
| 4% funding for holiday gift sets scan                  |                                  |                                        |  |  |  |  |
| Edit Back 🗗 🕂 - Actio                                  | Edit Back 🗗 🕂 Actions 🛪          |                                        |  |  |  |  |
| Plan Information                                       | Plan Information                 |                                        |  |  |  |  |
| SUBSIDIARY<br>Honeycomb Holdings Inc. : Honeycomb Mfg. | CUSTOMER<br>Rite-Aid             | PROMOTION TYPE / TEMPLATE<br>Markdowns |  |  |  |  |
| EVENT PLAN # PROMOTION # PLANNING #<br>111 366 267     | PRICE LEVEL<br>5% Discount Level | PLAN APPROVAL STATUS                   |  |  |  |  |

- The script will process ALL of the event plans in NetSuite, not just your plans.
- The script may take a short or long time to finish, depending on how many plans it must process and what other *i*TPM and non *i*TPM scripts are running in NetSuite.

**Helpful Hint:** If you click on the "Process Event Plans Now" button and it never disappears, or if you don't see the button, then your role may not have the required permissions to use this button.

**(**)

### 4.6 Event Plan 'processing notes' and how to fix them

The CSV import process is designed so that you can import plan data that may be incomplete and/or invalid.

- After the import you have the opportunity to edit your data and correct your data in NetSuite.
- The ERROR status will be cleared when you save the changes to the Event Plan.
- Below are *Processing Messages* in your Event Plan and how to fix them.

| Message                                         | What it Means                                                                                                    | How to fix the issue                                                                                                    |
|-------------------------------------------------|----------------------------------------------------------------------------------------------------|----------------------------------------------------------------------------------------------------|
|                                                 | Your Event Plan was not processed yet.                                                                                                    | Check "Validate?" and/or "Create or update promotion?" checkboxes.                                                                                                    |
| Plan type not available for subsidiary          | The plan type you selected is for a different subsidiary                                                                                                    | Either change the subsidiary in your Plan, or change the plan type to one that's valid in the Plan Subsidiary                                                                                      |
| Item not available for discounts                | This item in your Plan does not have "Available for <i>iTPM</i> ?" checked.                                                                                                    | Using a role with the appropriate permission, check " <i>Available for iTPM?</i> " in the item record.                                                                                             |
| MOP is not valid for this promotion type        | The method of payment you selected is not valid for the promotion type you selected. i.e., Bill-back                                                                                                  | Either change the promotion type, or change the method of payment. i.e., change promotion type from 'EDLP' to 'Scan'.                                                                              |
| Order dates invalid                             | Your order dates are failing a validation. Order<br>start must be equal or before ship start. Order end<br>must be equal or before Ship End date.                                                     | Change your order dates to be before or equal to the corresponding ship dates.<br>Note: Performance dates are not validated vs. ship and order dates, they only need to be valid dates.            |
| Ship dates invalid                              | Ship END date must be after or equal to the Ship Start date. All plans require ship dates.                                                                                                    | Change your ship end date so it is equal to or after your ship start date.                                                                                                    |
| Missing or invalid UOM                          | The unit-of-measure is missing or invalid, and <i>i</i> TPM can't find a default value. i.e. Case                                                                                                    | Select a valid unit-of-measure for the item.                                                                                                    |
| Missing price level                             | If blank, <i>i</i> TPM will use the customer's price level as<br>a default. If the customer record doesn't have a<br>default value, <i>i</i> TPM will use the default in <i>i</i> TPM<br>Preferences. | In the unlikely situation that price level did not default for<br>your plan event, either populate a price level in the<br>customer record, or populate a valid price level in your<br>Event Plan. |
| Item must be inventory,<br>assembly or group    | The item in the plan can't be used to create a discount in the <i>t</i> TPM promotion.                                                                                                    | Select a different item, one where the type is either an inventory, assembly or NetSuite Item Group.                                                                                               |
| Only populate %<br>discount OR discount<br>rate | You entered both a rate and percent discount.<br>Which one do you want <i>i</i> TPM to use?                                                                                                    | Blank out or enter a zero for the discount that you want<br><i>i</i> TPM to calculate using the other discount.                                                                                    |
| Enter incremental or %<br>lift, not both        | You entered both incremental units and % lift.<br>TPM doesn't know which one to use?                                                                                                    | Blank out or enter zero either % lift or incremental units.                                                                                                    |
| Maybe Duplicate item                            | For the same customer, same promotion title, and same dates, you have the same item.                                                                                                    | If you created duplicate items, you can delete these plans or check IGNORE? and/or Inactive. <i>¿</i> TPM doesn't process plans with these checkboxes checked.                                     |
| Data is valid, but no<br>discounts              | Rate per unit and % discount are zero. If this is correct, then no action is required.                                                                                                    | If your discounts are not correct, enter the discount rate OR %, check "Create or Update promotion" to re-process.                                                                                 |
| Promotion is Approved status                    | Your Event Plan can only update promotions that are in DRAFT status.                                                                                                    | Use "Void or Change", then Back-to-Draft buttons on the promotion to return it to DRAFT status.                                                                                                    |

Continued from the previous page: *Processing Messages* in your Event Plan and how to fix them.

| Processing<br>Message                                                               | What it means                                                                                                    | How to fix it                                                                                                    |
|-------------------------------------------------------------------------------------|----------------------------------------------------------------------------------------------------|----------------------------------------------------------------------------------------------------|
| Promotion Deleted                                                                   | Information: You checked "Delete Promotion", and<br>TPM successfully deleted the promotion.                             | You can delete, ignore or re-process this plan record because the promotion previously created was deleted                                                  |
| Missing Period                                                                      | The field Period Start is blank.                                                                                        | This is just a warning, as this field is optional.                                                                                                    |
| Customer is not in the subsidiary                                                   | The plan subsidiary is different from the main subsidiary of the customer.                                              | This is just a warning, because your NetSuite confirmation may allow this.                                                                                  |
| Plan Data is valid                                                                  | There is no missing or invalid data in your Event<br>Plan.                                                              | If you haven't created a promotion, check "Create or update promotion?"                                                                                     |
| Planned Spend not<br>calculated: Populate<br>price level or check<br>Validate Data? | You created the event plan, but the price level is blank. Price level is needed to calculate KPIs.                      | Check Validate?" and/or "Create or update promotion?".<br>iTPM will populate a default price level from the customer<br>record and calculate the plan KPIs. |
| Process Plan running,<br>waiting until it is done.                                  | You checked "Run Process Plan", but it's already running on the promotion.                                              | No action required. When <i>Process Pla</i> n is done with the promotion, your plan will be processed.                                                      |
| Duplicate: Ignore<br>checked                                                        | iTPM identified that this plan is a duplicate of<br>another plan and has automatically checked<br>"ignore" in the plan. | If this plan is correctly identified as a duplicate, no action needed. You have the option to delete the duplicate.                                         |
| Promotion Inactive or<br>Deleted                                                    | You checked "Delete Promotion?"                                                                                         | No Action. Promotion is deleted, and/or is inactive and will be deleted overnight.                                                                          |

#### *i*TPM auto-corrects the % redemption and % discounts if they appear to be uploaded in the wrong format.

Percent Redemption Auto-correct:

- The expected value for redemption is 100%, but sometimes it is less than 100% but not 1% or smaller.
- If you upload 100 as 100%, Excel stores it as 1.0. NetSuite will upload it as 1%, which is not correct. This will make your planned spending off by two orders of magnitude.
- When *i*TPM validates your Event data, it assumes that any percent redemption equal to or less than 1% was uploaded in the wrong format.
- Examples: 1% is corrected to 100%, and 08% is corrected to 80%.

Percent Discount Auto-correct:

- Typical percent discounts in promotions are greater than 1%.
- Just like percent redemption, you may store the discount in Excel as a percent, which causes it to be off by a factor of 100 in your Event Plan when you CSV import your data.
- When *i*TPM validates your Event data, it assumes that any percent discount equal to or less than 1% was uploaded in the wrong format.
- Example: .045% discount will be changed to 4.5% .012% will be changed to 1.2%

**Note:** If you need to create a promotion with a percent discount less than 1%, you may need to manually create the promotion. If the promotion was created by CSV upload, be sure to review the final percent discount in your promotion. You may need to manually change the discount to the correct percentage to override the auto-correct feature.

## 5.0 Review, Submit and Approve your *i*TPM Promotions

Promotions you create from Event Plans will start in DRAFT status. The script that creates your promotions does not submit or approve your promotions. After you promotion is created, promotions follow the normal workflow as shown below:

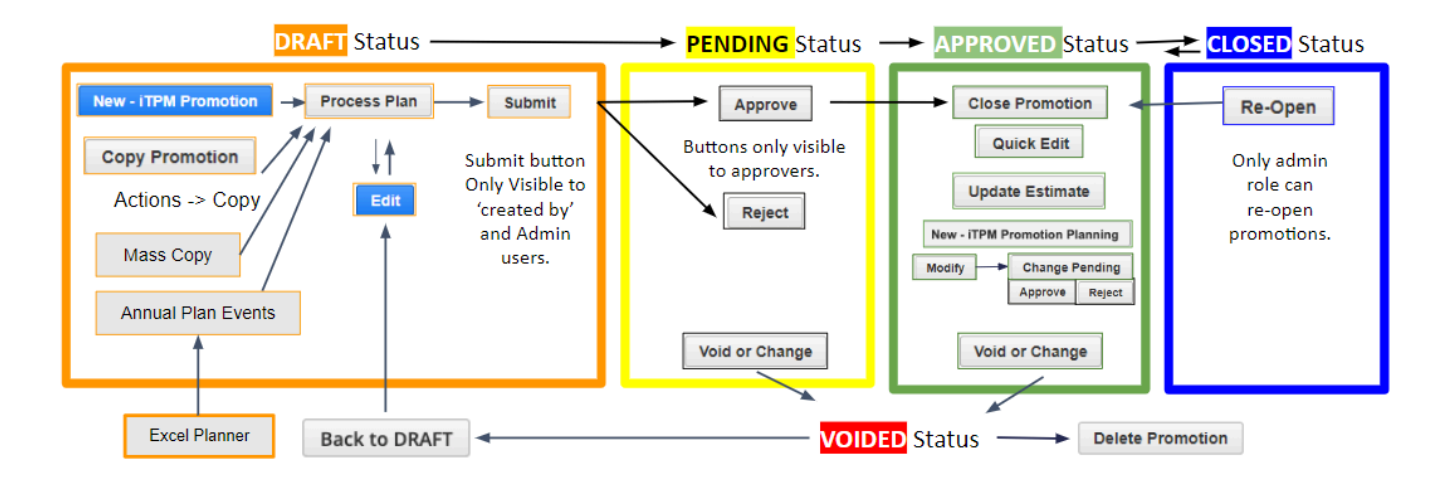

### 5.1 Workflow buttons on *TPM* Promotions

*i*TPM promotions can be manually reviewed and submitted for approval. If configured for auto-approval, future promotions may be auto-approved. All other promotions can be approved using the workflow APPROVE and REJECT buttons on the promotion.

Your promotion is in **DRAFT** status until you submit it for approval. When your promotion is complete,

| click on | Submit | to have a supervisor review and approve the promotion. |  |
|----------|--------|--------------------------------------------------------|--|
| CIICK ON |        | to have a supervisor review and approve the promotion. |  |

(i) **Helpful Hint:** If your promotion start date is in the future, promotions may be configured to auto-approve if the estimated spend is equal or less than the threshold amount set by your organization. Back-dated promotions will need to be approved.

Helpful Hint: Your promotion will be in "*PENDING APPROVAL*" status until your supervisor approves your promotion. If your promotion qualifies for auto-approval, your promotion will automatically change to *Approved* status!

Helpful Hint: The *SUBMIT* button will ONLY be visible when you *VIEW* a promotion, and not visible when you are editing the promotion. To save mouse clicks, use the *VIEW* link in the promotion list when selecting promotions from a list.

For more information, see section 2.11 and chapter 3 in the Promotions User Guide at <u>www.i-TPM.com/promotion-planning</u>.

To submit and approve up to 160 promotions at once, see 5.2 Optional: Mass Status Change

### 5.2 Optional: Mass Status Change

ίTPM

You can save time by using the *i*TPM Admin tool to mass-change your promotions from *Draft* to *Pending Approval*, or *Draft* to *Approved*.

NOTE: This admin tool is ONLY available to two roles: NetSuite Admin and "- iTPM Support".

Step 1: Go to *iTPM-> Admin Tools -> Mass Update New.* 

Step 2: Make selections in the filter and then click SEARCH. (Maximum of 125 promotions each time.) Step 3: Select the new status, check each promotion you want to change, and click SUBMIT.

| Only a maxium of 125 pr                        | omotions can be changed at a time. Read user guide for i | mportant information before u | ising this featur  | e.     |           |                |            |
|------------------------------------------------|----------------------------------------------------------|-------------------------------|--------------------|--------|-----------|----------------|------------|
| Promotion Status U                             | pdate                                                    |                               |                    |        |           |                | More       |
| Submit                                         | Reset                                                    |                               |                    |        |           |                |            |
| Filters                                        |                                                          |                               |                    |        |           |                |            |
| SUBSIDIARY *<br>CG Squared, Inc. : Honeycomb U | S-East 🕞 🔀                                               | PROMOTION TYPE                |                    | ▼ +    | - 🖸       |                |            |
| CUSTOMER<br><type tab="" then=""></type>       | > + ☑                                                    | START DATE                    | END DATE           |        |           |                |            |
| OWNER +                                        | · 🖸                                                      | STATUS *<br>Voided            | + 🗹                |        |           |                |            |
| Select the option from dropdown                | to change the Promotion status                           |                               |                    |        |           |                |            |
| STATUS TO Draft                                | 2                                                        |                               |                    |        |           |                |            |
| Promotion List •                               |                                                          |                               |                    |        |           |                |            |
| TOTAL<br>23                                    |                                                          |                               |                    |        |           |                |            |
| Mark All UnMark All                            |                                                          |                               |                    |        |           |                |            |
| UPDATE ID A PROMO                              | DTION PROMOTION TYPE                                     | CUSTOMER                      | OWNER              | STATUS | CONDITION | SHIPT<br>START | SHIP END   |
| ✔ 15426 963258                                 | MCB (direct accounts)                                    | Aldi                          | Alex Ring          | Voided | Completed | 03/01/2022     | 03/31/2022 |
| ✓ 17228 testing3                               | MCB (direct accounts)                                    | Aldi                          | Alex Ring          | Voided | Completed | 03/01/2022     | 03/31/2022 |
| 17328 updateir                                 | g the rec EDLP all MOP + all dates                       | Albertsons /<br>Safeway       | Priyanka<br>Balusu | Voided | Completed | 03/01/2022     | 03/31/2022 |

Step 4: You will need to manually run the "- *iTPM - MR Promo Status Mass Update*" MR script.
 Step 5: To check the status of your change, go to *iTPM -> Admin Tools -> Mass Update Status Queue*.

**Note:** Mass status change does not allow you to change from *APPROVED* directly to DRAFT status. Change your promotion to VOIDED status, then from Voided to Draft.

**Note:** Mass status change does not trigger a Process Plan. Be sure to check "*Run Process Plan*" in your Event Plan before you use the Mass Status Change feature. \*\* Contact the *i*TPM support for help before using the Mass Status Change feature.

**Note:** We recommend you wait until your promotions that are in the KPI Queue (Draft Promotions) are done processing BEFORE you mass-change the status to *submitted* or *approved*.

**Note:** Mass status change only works up to about 100 promotions at one time. If you have more than 100 promotions to change, you'll need to process your promotions in groups of 100 or fewer at a time.

## 6.0 Optional: Start in Excel & then CSV import

You have the option plan in Excel and use NetSuite CSV imports to import the data into NetSuite:

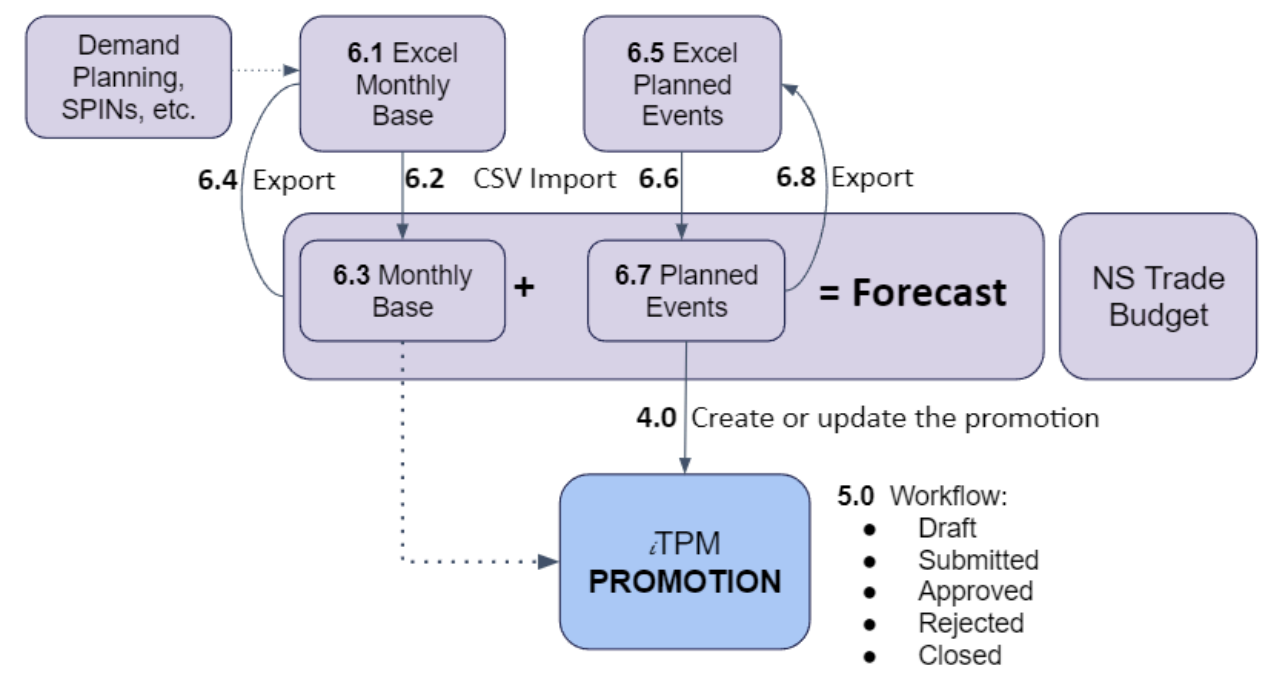

#### Import the Monthly Base Forecast:

If you want to plan your total annual business, you can import your monthly base forecast in units and/or dollars. Skip these steps if you are only using the annual planner as an easier way to create promotions.

- <u>6.1</u>: Populate the Monthly Base Excel Template
- <u>6.2:</u> CSV import your Monthly Base data
- 6.3: Review your base data in NetSuite
- <u>6.4:</u> Optional: Export base forecast back to Excel

#### Import the Event Plans:

Instead of entering your promotional data directly in NetSuite, you have the option to create your event plans in Excel. This may be helpful if you have planners that don't have access to NetSuite. Once imported, event plans are the same as ones created through the browser.

- 6.5: Populate the Event Plan Excel CSV Template
- <u>6.6:</u> CSV Import your Event Plans.
- <u>6.7:</u> Review and validate, and correct your event data where needed.
- <u>6.8:</u> Optional: Export Event Plans back to Excel

Create *i*TPM promotions from your Event Plans:

Deductions can not be matched and resolved to event plans, only *i*TPM Promotions.

- <u>4.0:</u> Create promotions from your event plans
- <u>5.0:</u> Submit and Approve the promotions
  - Review promotions that didn't auto-approve
  - Optional: Use Mass Status Update to submit your draft promotions for approval, and/or to approve these newly created promotions.

### 6.1: Populate the Monthly Base Excel Template

Your organization will customize the iTPM Monthly Base Forecast template with a format specific for your business.

Use your customized template to create a CSV file with your monthly base forecast information::

Email <u>support@cgsquared.com</u> for help customizing your CSV imports and the CSV templates.

**Row 1:** The header with standard *i*TPM column descriptions. **Rows 2 & more:** Each row represents one promotion you want to create. (Example below)

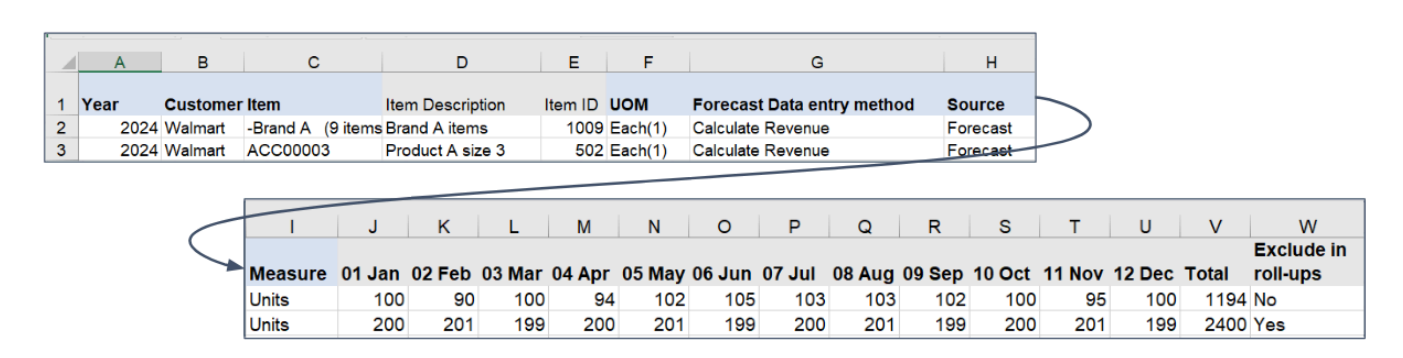

To save time or if you get an error message, review CSV Do's and Don't.

| COLUMN & Name  |                                        | Description / Helpful Hints (BOLD = REQUIRED FIELD for CSV import)                                                                                                    |  |  |  |  |  |  |
|----------------|----------------------------------------|----------------------------------------------------------------------------------------------------|--|--|--|--|--|--|
| A:<br>B:<br>C: | Year<br>Customer<br>Item or Item Group | NetSuite fiscal year: This is a # like 2024. (Year is recommended, but not required)<br>The customer name in Excel must exactly match the NetSuite name.<br>This is the item or NetSuite item group and exactly match NetSuite |  |  |  |  |  |  |
| D:             | Item Description                       | Optional/ info: Helps the user in Excel. Not used in the CSV import.                                                                                                    |  |  |  |  |  |  |
| E:             | UOM                                    | Unit of measure for allowances, and must exactly match: i.e. Unit, Case                                                                                                    |  |  |  |  |  |  |
| F:             | Data Entry Method                      | Calculate Revenue, Calculate Units, Calculate Price, Data entry or blank                                                                                                    |  |  |  |  |  |  |
| G:             | Source                                 | Use this to help identify what the data is:                                                                                                    |  |  |  |  |  |  |
|                |                                        | Example: Shipments, Consumption, IRI, ACN, Spins                                                                                                    |  |  |  |  |  |  |
| H:             | Measure                                | This is used to convert revenue into units, or units into revenue                                                                                                    |  |  |  |  |  |  |
|                |                                        | Example: Case, Each                                                                                                    |  |  |  |  |  |  |
| l:             |                                        | These are your data values for UNITs, REVENUE, and PRICE.                                                                                                    |  |  |  |  |  |  |
| thr            | ough                                   | Your column I will be mapped to period 01, your first period in NetSuite.                                                                                                    |  |  |  |  |  |  |
| U              | 0                                      | Your column J will be mapped to period 02, your second period in NetSuite, etc.                                                                                                    |  |  |  |  |  |  |
| V:             | Total                                  | This is the total of column I through U.                                                                                                    |  |  |  |  |  |  |
| W:             | Exclude in roll-ups                    | Use this for reporting to determine what to include in your roll-ups                                                                                                    |  |  |  |  |  |  |
| =====          | ====================================== |                                                                                                    |  |  |  |  |  |  |
| X:             | External ID:                           | This is a unique # that allows you to update plans after you first import them.                                                                                                    |  |  |  |  |  |  |

Y: Price Level Optional: iTPM will default to the customer's price level if you don't populate it.

## ίTPM

### 6.2 CSV import the Monthly Base Forecast

Import your CSV promotion file that you created in step 6.1

Email <u>support@cgsquared.com</u> for help customizing your CSV imports and the CSV templates.

Follow steps to How to Import your saved CSV files

You will select saved CSV import - *iTPM Base Forecast (for units)* (Note: If you customize this CSV import, the name may be different.)

| Sa | Saved CSV Imports New                  |           |           |                                                |                  |  |  |  |
|----|----------------------------------------|-----------|-----------|------------------------------------------------|------------------|--|--|--|
| C  | FILTERS                                |           |           |                                                |                  |  |  |  |
|    |                                        |           |           |                                                |                  |  |  |  |
| ID | NAME 🔺                                 | TRANSLATE | FIELD MAP | DESCRIPTION                                    | TYPE             |  |  |  |
| 32 | - iTPM Base<br>Forecast (for<br>units) | Translate | View      | Use this to<br>import non-<br>promoted<br>BASE | Custom<br>Record |  |  |  |

Helpful Hint: The saved CSV import is created for cases. You can modify this saved CSV import file to map Revenue and/or Item Price in your Excel columns to the appropriate NetSuite fields:

- Example: '01:' is for NetSuite period 1, "02' is for NetSuite period 2, etc.
- 'Price' = item price, "Rev" = base in dollars, and "Units" is the base in your UOM, like cases.

| Image: Notivities       iTPM       Payments       Transactions       Lists       Reports       Analytics       Documents       Setup       Customization          Import Assistant       STEPS                                                                                                    | ORACLE NETSUITE                         | <i>i</i> TPM Search                      | Q 👫 🕼 Help 👂                                   | Feedback Example User<br>- iTPM Demo - Administrator |
|----------------------------------------------------------------------------------------------------|-----------------------------------------|------------------------------------------|------------------------------------------------|------------------------------------------------------|
| Import Assistant       More         STEPS       Field Mapping                                                                                                    | 👌 ★ 📸 Activities                        | iTPM Payments Transactions Lists Re      | ports Analytics Documents                      | Setup Customization                                  |
| STEPS       Field Mapping         I Scan & Upload CSV       Your Fields         File       Your Fields         ITPM-Promotion-Planner-iTPM-Demo-base.ct       Monthly Base         Year       October         Year       October         October       Item         Item Description       Item Description         Item ID       Item ID         VOM       UMA                                                                                                    | Import Assistant                        |                                          |                                                | More                                                 |
| <ul> <li>✓ 1 Scan &amp; Upload CSV<br/>File</li> <li>✓ 2 Import Options</li> <li>✓ 3 File Mapping</li> <li>✓ 4 Field Mapping</li> <li>✓ 4 Field Mapping</li> <li>✓ 5 Save mapping &amp; Start</li> <li>✓ UOM</li> <li>✓ UOM</li> <li>✓ UOM</li> <li>✓ 1 Scan &amp; Upload CSV</li></ul>                                                                                                    | STEPS                                   | Field Mapping                            |                                                |                                                      |
| File     Your Fields     Monthly Base     Anothly Base     NetSuite Fields       2 Import Options     ITPM-Promotion-Planner-iTPM-Demo-base.ci     Import Options     Import Options | 1 Scan & Upload CSV                     |                                          |                                                | Get help with creating Field Mapping                 |
| ITPM-Promotion-Planner-ITPM-Demo-base.ct       Source       - ITPM Monthly Base forecast         ✓ 2 Import Options       ♥ Year                                                                                                    | File                                    | Your Fields                              | Source Anthly Base forecast :                  | NetSuite Fields                                      |
| ✓ 2 Import Options     ✓ Year     Ø October     Monthly Base     Import Options     Ø 01: Price       ✓ 3 File Mapping     Item     Ø Customer    TFM     Import Options     Import Options     Impo                       | T IIC                                   | iTPM-Promotion-Planner-iTPM-Demo-base.cs | - ITPM                                         | - iTPM Monthly Base forecast                         |
| ✓ 3 File Mapping     ♥ Customer     Units     № 01: Rev       4 Field Mapping     0 Item     ♥ November     Monthly Base     ●     0 Item       5 Save mapping & Start     ♥ Item ID     ♥ December     Monthly Base     ●     № 02: Price       ♥ UOM     ●     ●     ●     ●     ●     ●     0 Item                                                                                                    | <ul> <li>2 Import Options</li> </ul>    | 😻 Year                                   | October      Monthly Base      forecast : 10:  | Na 01: Price                                         |
| 4 Field Mapping     Item                                                                                                    | 3 File Mapping                          | 😻 Customer                               | - Units<br>- iTPM                              | <mark>™₀ 01: Re</mark> v                             |
| 4 Field Mapping         Item Description         Units<br>                                                                                                    | • • • • • • • • • • • • • • • • • • • • | ) Item                                   | November 👄 Monthly Base 🔊                      | 🛃 01: Units                                          |
| 5 Save mapping & Start                                                                                                    | 4 Field Mapping                         | Item Description                         | Units<br>- iTPM                                | No. Price                                            |
| VOM Units D2: Units                                                                                                    | 5 Save mapping & Start                  | 💱 Item ID                                | December      Monthly Base      forecast : 12: | 🔥 02: Rev                                            |
| Import - IIPM                                                                                                    | Import                                  | Ø UOM                                    | Units<br>- iTPM                                | 🔥 02: Units                                          |

Note: If you exported your data, or want to update existing Event Plans in NetSuite, we recommend making a copy of the saved CSV import and using the INTERNAL ID.

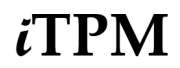

### 6.3 Review, validate and correct Monthly Base Forecast in NetSuite

To view your monthly forecast,

- Go to *iTPM -> Annual Planning -> Monthly Base*
- Change your view to either UNITS, REVENUE or PRICE.
- Click VIEW on any row to see all of the monthly values for a customer, year and item.

See chapter 1 for how to edit, change and update your Monthly Base Forecast inside NetSuite.

|             | CLE NET     | SUITE      | iTPM        | Search    |                   | C                     | <u>۱</u>    | P Help     | 👂 Feedbac | k 🛗 🕇   | Example User<br>- iTPM Demo - A | dministrator |
|-------------|-------------|------------|-------------|-----------|-------------------|-----------------------|-------------|------------|-----------|---------|---------------------------------|--------------|
| . ق         | ★ 谷         | Activities | iTPM Pa     | ayments   | Transactions I    | Lists Reports         | Analytics   | Documen    | ts Setu   | p Cu    | stomization                     |              |
| 📄 - iT      | PM Mon      | thly Bas   | se forec    | ast Lis   | t                 |                       |             |            |           |         | List Search                     | Audit Trail  |
| VIEW Unit   | •           | Edit View  | New - i     | TPM Monti | hly Base forecast |                       |             |            |           |         |                                 |              |
|             | 5           |            |             |           |                   |                       |             |            |           |         |                                 |              |
|             | 1           | вно        | W INACTIVES | EDIT      |                   |                       |             | QUIC       | K SORT    |         | •                               | TOTAL: 4     |
| EDIT   VIEW | INTERNAL ID | CUSTOME    | R YEAR      | SOURCE    | DATA ENTRY METHO  | DD ITEM               | UNIT OF MEA | SURE 01: U | JNITS 02  | : UNITS | 03: UNITS                       | 04: UNITS    |
| Edit   View | 101         | Walmart    | 2,022       | Forecast  |                   | -Brand A<br>(9 items) | Each(1)     |            | 100       | 90      | 100                             | 94           |
| Edit   View | 102         | Walmart    | 2,022       | Forecast  |                   | ACC00003              | Each(1)     |            | 200       | 201     | 199                             | 200          |
| Edit   View | 103         | Walmart    | 2,022       | Forecast  |                   | ACC00004              | Each(1)     |            | 10        | 10      | 10                              | 10           |
| Edit   View | 104         | Walmart    | 2,022       | Forecast  |                   | ACC00008              | Each(1)     |            | 15        | 15      | 15                              | 15           |
|             |             |            |             |           |                   |                       |             |            |           |         |                                 |              |

### 6.4 Export the NetSuite Monthly Base Forecast (optional)

To export monthly base data, **click the Excel** icon. Your CSV data will be in the bottom left corner.

| 📄 - iT      | PM Mont        | hly Base | forec    | ast List   |                   |                       |
|-------------|----------------|----------|----------|------------|-------------------|-----------------------|
| VIEW Unit   | - Ed           | lit View | New - i  | TPM Monthi | y Base forecast   |                       |
| FILTERS     |                |          |          |            |                   |                       |
|             | 🔁   🖶          | SHOW I   | NACTIVES | EDIT       | ()X)              |                       |
| EDIT   VIEW | INTERNAL ID    | CUSTOMER | YEAR     | SOURCE     | DATA ENTRY METHOD | ITEM                  |
| Edit   View | 101            | Walmart  | 2,022    | Forecast   |                   | -Brand A<br>(9 items) |
| Edit   View | 102            | Walmart  | 2,022    | Forecast   |                   | ACC00003              |
| Edit   View | 103            | Walmart  | 2,022    | Forecast   |                   | ACC00004              |
| Edit   View | 104            | Walmart  | 2,022    | Forecast   |                   | ACC00008              |
| 4           |                |          |          |            |                   |                       |
| itpmm       | onthlyBasefxls | ^        |          |            |                   |                       |

|   | A                                   | В       |      | с      | D        | E           | F        | G           | н         | 1         | J         | к         | L         | м         | N         | 0         | Р         | Q         | R         | s         | т          | U          |
|---|-------------------------------------|---------|------|--------|----------|-------------|----------|-------------|-----------|-----------|-----------|-----------|-----------|-----------|-----------|-----------|-----------|-----------|-----------|-----------|------------|------------|
| 1 | Internal II                         | ) Custa | mer  | Year   | Source   | a Entry Met | ltem     | it of Measu | 01: Units | 02: Units | 03: Units | 04: Units | 05: Units | 06: Units | 07: Units | 08: Units | 09: Units | 10: Units | 11: Units | 12: Units | Units Tota | illn roll- |
| 2 | 10                                  | 1 Walma | irt  | 2022   | Forecast |             | -Brand A | Each(1)     | 100       | 90        | 100       | 94        | 102       | 105       | 103       | 103       | 102       | 100       | 95        | 100       | 1194       | 4 No       |
| 3 | 10                                  | 2 Walma | irt  | 2022   | Forecast |             | ACC0000  | B Each(1)   | 200       | 201       | 199       | 200       | 201       | 199       | 200       | 201       | 199       | 200       | 201       | 199       | 2400       | ) Yes      |
| 4 | 10                                  | 3 Walma | irt  | 2022   | Forecast |             | ACC00004 | Each(1)     | 10        | 10        | 10        | 10        | 10        | 10        | 10        | 10        | 10        | 18        | 18        | 18        | 144        | 4 Yes      |
| 5 | 10                                  | 4 Walma | irt  | 2022   | Forecast |             | ACC0000  | B Each(1)   | 15        | 15        | 15        | 15        | 20        | 20        | 20        | 15        | 15        | 15        | 15        | 15        | 195        | i Yes      |
| 6 |                                     |         |      |        |          |             |          |             |           |           |           |           |           |           |           |           |           |           |           |           |            |            |
|   | $\mathbb{A}^{n} \to \mathbb{A}^{n}$ |         | iTPM | Monthl | yBasefor | ecastList   | (+       | )           |           |           |           |           |           |           |           |           | •         |           |           |           |            |            |

#### Populate the Event Plan CSV Excel Template 6.5

*i*TPM

Create a CSV file with the following information for the promotion you want to create:

The column header with standard *i*TPM column descriptions. Row 1:

Rows 2 & more: Each row represents one promotion allowance you want to create.

The following columns in your CSV file are the same fields you enter when creating event plans in the browser.

| Year Custo  | mer Type | Promotion # | Planning ID | Title / Beference Code    | Chabur | Group2  | Dariad  | performance. | etart    | Ohio data and |
|-------------|----------|-------------|-------------|---------------------------|--------|---------|---------|--------------|----------|---------------|
|             |          |             |             |                           | 010103 | caroup? | Fellou  | performance  | statt    | Ship date end |
| 2023 Walmar | EDLP     |             |             | Annual 10% OI off Brand A |        | Yes     | Jan-Dec | 52           | 1/1/2023 | 12/31/2023    |
| 2023 Walmar | MCBs     |             |             | Feb 15 bill-back          |        | Yes     | Feb     | 4            | 2/1/2023 | 2/28/2023-    |

| <br>М      | N                 | 0       | Р        | Q           | R          | S    | т          | U        | V    | W           | х    | Y          | Z        |
|------------|-------------------|---------|----------|-------------|------------|------|------------|----------|------|-------------|------|------------|----------|
| <br>ltem   | Item Display Name | Item_ID | Unit     | MOP         | % Discount | Rate | Redemption | Lump Sum | Base | Incremental | Lift | Owner      | Forecast |
| -Brand A   | Brand A items     | 1009    | Each(1)  | Off-invoice | 10.00      | 0.00 | 100        | 123.00   | 105  |             | 50   | Susan Ring | Yes      |
| -Brand C ( | Brand C items     | 1010    | Case(12) | Bill-back   |            | 1.50 |            |          |      |             |      | Susan Ring | Yes      |

| Excel COLUMN & Name                                                                                                    | Description / Helpful Hints (BOLD = REQUIRED FIELD for CSV import)                                                                                                    |
|----------------------------------------------------------------------------------------------------|----------------------------------------------------------------------------------------------------|
| <ul> <li>A: YEAR</li> <li>B: CUSTOMER</li> <li>C: PROMOTION TYPE</li> <li>D: Promotion #</li> <li>E: Planning ID</li> <li>F: Title / Reference code</li> <li>G: Approval status</li> </ul> | NetSuite fiscal year: This is a number, like 2023. (Year is recommended, but not required)<br><b>The customer name in Excel must exactly match the NetSuite name.</b><br><b>The /TPM Promotion Type name must exactly match what's in NetSuite.</b><br>Info you can download: This is the promotion # created by <i>i</i> TPM from your plan<br>Info you can download: This is the ID of the planning row created by <i>i</i> TPM<br><b>Promotion Title</b><br>Optional/ info: Use this in Excel to manage your promotion workflow |
| H: Group?                                                                                                    | Use this to combine event plans into one <i>i</i> TPM promotion.                                                                                                    |
| ·                                                                                                    | Plans with the same customer, promotion title and dates can be in 1 promotion.                                                                                                    |
| I: Period                                                                                                    | Optional: The NetSuite first period of your event plan                                                                                                    |
| J: Weeks Performance                                                                                                    | Optional: <i>i</i> TPM may use this to calculate a default base for your plan                                                                                                    |
| K: Ship Date start                                                                                                    | Optional for import: START date of the promotion (required for the promotion)                                                                                                    |
| L: Ship Date end                                                                                                    | Optional for import: END date of your promotion (required for the promotion)                                                                                                    |
| M: Item or Item Group                                                                                                    | This is the item or NetSuite item group and must exactly match NetSuite                                                                                                    |
| N: Item Display Name                                                                                                    | Optional/ info: Helps the user in Excel. Not used in the CSV import.                                                                                                    |
| O: Item Internal ID                                                                                                    | Optional: You may want to use internal IDs to import instead of the item name                                                                                                    |
| P: Unit                                                                                                    | Unit of measure for allowances, and must exactly match: i.e. Unit, Case                                                                                                    |
| Q: MOP                                                                                                    | Off-invoice, Bill-Back, Net-Bill, or Fixed-Price (Must be EXACT)                                                                                                    |
| R: % Discount*                                                                                                    | *Discount Percentage: Enter a 10% discount in Excel as 10. Can be blank                                                                                                    |
| S: Rate*                                                                                                    | *Discount Rate: Enter an allowance of \$4.00 as 4.00. No leading \$, can be blank                                                                                                    |
| T: Redemption                                                                                                    | Typically 100%. If left blank, <i>i</i> TPM will default to 100%.                                                                                                    |
| U: Lump Sum                                                                                                    | Enter \$1,000 as 1000. No commas, and no leading \$ sign!                                                                                                    |
| V: Base **                                                                                                    | **Base is in the units from column O. Enter 1,500 as 1500. No commas                                                                                                    |
| W: Incremental**                                                                                                    | **Incremental is in the units from column O. Enter 1,500 as 1500. No commas                                                                                                    |
| X: % Lift**                                                                                                    | **Lift: Optional: Enter as a number. Example, 50% lift = 50                                                                                                    |
| Y: Revenue**                                                                                                    | **Revenue: Optional: Enter \$1,500 as 1500. No commas, and no leading \$ sign!                                                                                                    |
| Z: Owner                                                                                                    | Who owns the promotion? If blank, defaults to the creator of the plan.                                                                                                    |
| AA: Update base with forecast?                                                                                                    | Example of other fields you can add to your planner                                                                                                    |

External ID: OPTIONAL: This is a unique # that allows you to update plans after you first import them.

\* Enter a % discount OR an allowance rate. (0 is a valid number)

\*\* Enter Base and Incremental, Base and % lift, or Revenue and % lift. (0 a valid number)

Note: In *i*TPM 24.1.1 and newer, you can upload percentages from Excel as either 10 or .01 for 10%. Any percentage that is between 0 and .01 will be multiplied by 100, so .01 will become 10%. Always review any percentages you upload to confirm they are correct.

Helpful Hint: If you include a field like OWNER in your file, make sure the data in your CSV import file is an EXACT match to what's in NetSuite. If you have "susan" as the owner, but "Susan" is the user name in NetSuite, the row in your spreadsheet will not be imported. You'll have to correct the data and re-import.

To prevent these extra steps, consider the following 'best' practices.

- 1. Consider using a drop-down menu in your Excel planner so the data values can be populated with EXACT values from NetSuite, or use an Excel vlookup of the NetSuite internal ID for the user.
- 2. Consider modifying the saved CSV import with specific values in the mapping. Example: Map the subsidiary, % Redemption, and other fields that are always the same for your organization. By doing this, you have the option to remove these columns from your planner.

You can add these fields to your planner if you want to import them into your *i*TPM plan and promotion. If you do, you can make a copy of the standard *i*TPM saved import and map the additional fields you want to import.

| Excel COLUMN & Name     | Description / Helpful Hints                                              |
|-------------------------|--------------------------------------------------------------------------|
| AB: Est. everyday price | Optional: Everyday price. (no \$ or commas)                              |
| AC: Est merch price     | Optional: Merchandising price (no \$ or commas)                          |
| AD: Est. %acv           | Optional: A percent between 0 and 100%                                   |
| AE: Activity            | Optional: Execution you expect at retail                                 |
| Broker / Other notes    | Optional: Enter the name of the broker or other notes for the event plan |

Email <u>support@cgsquared.com</u> for help customizing your CSV imports and the CSV templates.

**Note**: Your CSV import date form must be the same as your company preferences date format. If these do not match, the promotions you import may have incorrect dates. Example: Your company NetSuite default is d/m/yyyy, but your import date format m/d/yyyy. Contact *t*TPM to discuss options and work-arounds.

**Note**: In iTPM 24.1.1 and newer, you can upload percentages from Excel as either 10 or .01 for 10%. Any percentage that is between 0 and .01 will be multiplied by 100, so .01 will become 10%.

### 6.6 CSV import your Planned Events

Import the CSV file you created in chapter 6.5:

Email <u>support@cgsquared.com</u> for help customizing your CSV imports and the CSV templates.

| - |                  |           |                   |         |           |           |                |           |            |                    |        |         |            |              |                    |               |               |
|---|------------------|-----------|-------------------|---------|-----------|-----------|----------------|-----------|------------|--------------------|--------|---------|------------|--------------|--------------------|---------------|---------------|
|   | Α                | в         | С                 | D       |           | E         |                | F         |            | G                  | н      | 1       | J          |              | K                  | L             |               |
| 1 | Year             | Custome   | Promotion Type    | Promo   | tion# Pla | anning ID | Title / Re     | ference ( | Code       | Approval<br>Status | Group? | Period  | Wee        | eks<br>nance | Ship Date<br>start | Ship date end |               |
| 2 | 2023             | Walmart   | EDLP              |         |           | A         | nnual 10% OI   | off Brand | A          |                    | Yes    | Jan-De  | с          | 52           | 1/1/2023           | 12/31/2023    |               |
| 3 | 2023             | Walmart   | MCBs              |         |           | F         | eb 15 bill-bac | k         |            |                    | Yes    | Feb     |            | 4            | 2/1/2023           | 2/28/2023     |               |
| _ | L                | М         | Ν                 | 0       | Р         | Q         | R              | s         | Т          | U                  |        | V       | w          | X            | Y                  | Z             |               |
| - | Ship date<br>end | ltem      | Item Display Name | ltem_ID | Unit      | MOP       | % Discount     | Rate      | Redemption | LumpS              | um f   | Base Ir | noremental | × Lift       | Revenue            | Owner         | Update<br>For |
|   |                  | Drand A   | Prond A itoms     | 1000    | Each(1)   | Off-invoi | 10.00          | 0.00      | 100        | 11                 | 23.00  | 105     |            | 50           | 1                  | Sugan Ring    | Vee           |
|   |                  | -Dialiu A | Dianu Aitems      | 1009    | Each(1)   | OIPHINO   | 10.00          | 0.00      | 100        | / 14               | 20.00  | 100     |            |              | ,                  | ousaniking    | res           |

Follow steps to 7.2 How to Import your saved CSV files

You will select saved CSV import - iTPM Plan Import

(Note: If you customize this CSV import, the name may be different.)

| Sa | Saved CSV Imports     |           |           |                                                                                                  |                  |  |  |  |  |  |  |  |  |
|----|-----------------------|-----------|-----------|--------------------------------------------------------------------------------------------------|------------------|--|--|--|--|--|--|--|--|
| 1  | New                   |           |           |                                                                                                  |                  |  |  |  |  |  |  |  |  |
| 8  | FILTERS               |           |           |                                                                                                  |                  |  |  |  |  |  |  |  |  |
|    |                       |           |           |                                                                                                  |                  |  |  |  |  |  |  |  |  |
| ID | NAME 🔺                | TRANSLATE | FIELD MAP | DESCRIPTION                                                                                      | TYPE             |  |  |  |  |  |  |  |  |
| 30 | - iTPM Plan<br>import | Translate | View      | Use this to import<br>Plans; planned<br>events that may be<br>used to create<br>iTPM promotions. | Custom<br>Record |  |  |  |  |  |  |  |  |

⚠

**(i)** 

**Note**: If you exported your data, or want to update existing Event Plans in NetSuite, we recommend making a copy of the saved CSV import and using the INTERNAL ID.

**Helpful Hint:** If you created a unique External ID for your Event Plan upload, you can correct the data in your Excel CSV file and use "ADD or UPDATE" in your NetSuite import to correct the data. If you have "Run server side scripts" checked, the ERROR status will be cleared by your CSV upload.

Note: Your CSV import date format must be the same as your company preferences date format. If these do not match, the promotions you import may have incorrect dates. Example: Your company NetSuite default is d/m/yyyy, but you import date format m/d/yyyy. Contact *i*TPM to discuss options and work-arounds.

**Note**: In iTPM 24.1.1 and newer, you can upload percentages from Excel as either 10 or .01 for 10%. Any percentage that is between 0 and .01 will be multiplied by 100, so .01 will become 10%.

### 6.7 Review, Validate and correct Event Plans in NetSuite

After you manually create your Event Plans in NetSuite or if you CSV import the from Excel, use these steps to view your event plans:

- Go to iTPM -> Annual Planning -> Event Plans
- Change your VIEW to w/Filters.
- Click *VIEW* on any row to see all of the values for an Event Plan.
- *i*TPM <u>auto-corrects</u> percentages that appear to be off by a factor of 100. Confirm your data is correct!

| <b>()</b> | Helpful Hint: If you don't see the Event Plans, you may need to change your filter |
|-----------|------------------------------------------------------------------------------------|
|           | 🔓 - iTPM Plan List                                                                 |
|           | VIEW w/filters  Edit View New - iTPM Plan                                          |
|           | ■ FILTERS                                                                          |
|           | Click the PLUS sign to view and change your filters.                               |

If you need to make changes to your Event plans, click EDIT.

• Example: Click *EDIT* in your list view, and check "*Validate data?*" for any event plan you want to *i*TPM to validate and attempt to fill in missing data that's required for *i*TPM promotions.

For more options, <u>see chapter 2</u> for how to edit, change and update your Event Plans inside NetSuite, including <u>2.4 Make changes directly in your list grid view</u>.

| 📄 - iTPM Plan List          |                   |                    |           |                |                |                  |                       | List               | Search | Audit Trail |
|-----------------------------|-------------------|--------------------|-----------|----------------|----------------|------------------|-----------------------|--------------------|--------|-------------|
| VIEW w/filters T Edit View  | New - iTPM Plan   |                    |           |                |                |                  |                       |                    |        |             |
| FILTERS                     |                   |                    |           |                |                |                  |                       |                    |        |             |
| YEAR 2022                   | PERIOD            |                    | COMPANY   |                |                | TITLE / REFERENC | E CODE                |                    |        |             |
| PROMOTION TYPE              |                   | N #                | VALIDAT   | E DATA?        | TEM<br>- All - |                  | OWI<br>- Al           | NER                | •      |             |
| PROCESSING STATUS           | MOP<br>- All -    | GROUP?             | CREATE OI | R UPDATE PROMO | DTION? EI      | DITED<br>All - 🔻 | RUN PROCESS PL        | AN STYLE<br>Normal | •      |             |
| 🖹 🖻 🔁 🛛 🖶                   | SHOW INACTIVES    | <u>ν</u> πα        |           |                |                |                  | QUICK SOF             | RT                 | •      | TOTAL: 7    |
| NEW EDIT   VIEW INTERNAL ID | PROCESSING STATUS | PROCESSING NOTES   | UPDATE?   | VALIDATE?      | EDITED 🕴       | CUSTOMER (       | ITEM                  | ITEM DISPLAY NAME  | PROM   | NOTION TYPE |
| Edit   View 2               | ERROR             | Dates are missing  | No        | No             | Yes            | Walmart          | -Brand A<br>(9 items) | Brand A (9 items)  | EDLF   | Þ           |
| Edit   View 4               |                   |                    | No        | No             | No             | Walmart          | ACC00003              | Product A size 3   | Scan   | event       |
| Edit   View 5               |                   |                    | No        | No             | No             | Walmart          | ACC00004              | Product A size 4   | Scan   | event       |
| Edit   View 6               |                   |                    | No        | No             | No             | Walmart          | ACC00005              | Product A size 5   | Scan   | event       |
| Edit   View 7               |                   |                    | No        | No             | No             | Walmart          | ACC00008              | Product A size 8   | Scan   | event       |
| Edit   View 1               | SUCCESS           |                    | No        | No             | Yes            | Walmart          | -Brand C<br>(7 items) | Brand C (7 items)  | EDLF   | 1           |
| Edit   View 3               |                   | Plan Data Is Valid | No        | No             | Yes            | Walmart          | -Brand C<br>(7 items) | Brand C (7 items)  | MCB    | 3           |

**Helpful Hint:** The script that validates your Event Plan data is a scheduled script. Your *i*TPM Administrator will determine the frequency, which could be as often as every 15 minutes.

**(**)

### 6.8 Export Event Plans already in NetSuite (optional)

After you import some Event Plans, you may want to use Excel to edit your plans outside NetSuite. To do this, you'll export the NetSuite data, make changes, and then re-import the modified plans.

To export Event Plans click the Excel icon.

- Your Excel data will be downloaded to your computer.
- You may get this message. Click YES to view your downloaded Plan data.

| The file format and extension of 'iTPMPIanList550.xls' don't match. The file could be corrupted or unsafe. Unless you trust its source, don't open it. Do you want to open it anyway | Micros | ft Excel                                                                                                    | $\times$ |
|----------------------------------------------------------------------------------------------------|--------|----------------------------------------------------------------------------------------------------|----------|
| Yes No Help                                                                                                    |        | The file format and extension of 'iTPMPlanList550.xls' don't match. The file could be corrupted or unsafe. Unless you trust its source, don't open it. Do you want to open it anyw<br>Yes No Help | /ay?     |

- If your Excel document doesn't automatically open up, look for in the upper right corner of your browser.
  - Edit your Event data in Excel.
- To re-import it:
  - You'll need to change the file type to CSV.
  - Use a saved CSV import with the UPDATE option using the plan NetSuite internal ID.
  - go back to section <u>6.6</u> and follow steps to import the data.

### 6.9 Export Sandbox Promotions, import in Production (optional)

The "- *iTPM Export Proms to Plans*" saved search can be used to export promotions to a CSV file, and then import them back into NetSuite as plans. These are a few examples of how to use this feature:

- You can't refresh your sandbox, and you have promotions in production that you want in the sandbox for testing or training.
- Your team created 'real' promotions in the sandbox, and to save double data-entry you want to export sandbox promotions into production
- You didn't use the annual planner last year, and you want to give your team last year's promotion in the Excel planner as a starting point for planning.

| 📘 - iTl            | РМ Ехро                                          | ort Proms | to Plans:   | Results                                        |              |                   |         |                    | List            | Search        | Audit Trail |
|--------------------|--------------------------------------------------|-----------|-------------|------------------------------------------------|--------------|-------------------|---------|--------------------|-----------------|---------------|-------------|
| Return             | To Criteria                                      |           |             |                                                |              |                   |         |                    |                 |               |             |
|                    |                                                  |           |             |                                                |              |                   |         |                    |                 |               |             |
| ITPM PF<br>- All - | ROMOTION TYPE                                    | E         | •           | OWNER<br>- All -                               | -            | STATUS<br>- All - | •       | CONDITION          | STYLE<br>Normal | •             |             |
|                    | 1                                                |           |             |                                                |              |                   |         | 1-                 | - 55 💌 <        | <b>&gt;</b> T | OTAL: 2289  |
| EDIT   VIEW        | SUBSIDIARY                                       | CUSTOMER  | PRICE LEVEL | PROMOTION TYPE / TEMPLATE                      | OWNER        | TITLE / REFEREN   | CE CODE | OTHER REFERENCE    | CE CODE P       | ROMOTION      | DESCRIPTION |
| Edit   View        | CG<br>Squared,<br>Inc. :<br>Honeycomb<br>US-East | Aldi      | List Price  | Scan / indirect (east sub, NO<br>auto-approve) | Alex<br>Ring | Example promotio  | DN      | Ref # on the the p | romo            |               |             |

#### Here are the steps:

*i*TPM

- 1. In your sandbox, type "- *iTPM Export Proms to Plans*" in NetSuite global search.
- 2. Set your filter, and click to export your promotions to Excel.
- Make changes in Excel as needed. The list below shows the fields that will be in your spreadsheet. Save your spreadsheet in <u>CSV import</u>.
- 4. Login to production, and follow steps to <u>CSV import your Event Plans</u>. Email support@cgsquared.com for help.

|    | FIELD *                                       | SUMMARY TYPE |
|----|-----------------------------------------------|--------------|
|    | iTPM Promotion : Subsidiary                   |              |
|    | iTPM Promotion : Customer                     |              |
|    | iTPM Promotion : Price Level                  |              |
|    | iTPM Promotion : Promotion Type               |              |
|    | iTPM Promotion : Owner                        |              |
|    | iTPM Promotion : Name                         |              |
| :: | iTPM Promotion : Other Reference Code         |              |
| :: | ITPM Promotion : Description                  |              |
| :: | iTPM Promotion : Ship date - Start            |              |
|    | iTPM Promotion : Ship date - End              |              |
| :: | iTPM Promotion : Order date - Start           |              |
| :: | iTPM Promotion : Order date - End             |              |
| :: | ITPM Promotion : Performance date - Start     |              |
| :: | iTPM Promotion : Performance date - End       |              |
|    | iTPM Promotion : All items get this discount? |              |
| :: | Item                                          |              |
|    | Item Display Name                             |              |
| :: | ITPM Promotion : Lump Sum                     |              |
| :: | Unit                                          |              |
|    | More Disc?                                    |              |
|    | МОР                                           |              |
| :: | 96                                            |              |
|    | Rate                                          |              |
|    | Base                                          |              |
|    | Incremental                                   |              |
|    | 96 lift                                       |              |
|    | Revenue                                       |              |
|    | Redemption                                    |              |
|    | Planned Spend                                 |              |
|    | Everyday Price                                |              |
|    | Merch Price                                   |              |
|    | ACV W/Display                                 |              |
|    | Activity                                      |              |

### 7.0 Reference

### 7.1 Help!

There are 2 ways for you to get help, report issues, ask questions, and share your enhancement ideas:

| How to get Help! | Description                                                                                                    |
|------------------|----------------------------------------------------------------------------------------------------|
| Online           | Use <u>www.i-tpm.com/annual-planning</u> for User Guide PDFs and Training videos specific to <i>i</i> TPM trade promotion planning. |
| Email            | Just email your question or issue to support@cgsquared.com.                                                                         |

#### Access *i*TPM Online Documentation:

Click *iTPM -> Help -> Annual Planning User Guides* to open our web page with links to our User Guides and training videos.

| ітрм          | Leads | Opportunities                 | Customers Repo       |  |
|---------------|-------|-------------------------------|----------------------|--|
| iTPM Overview |       |                               |                      |  |
| Setup         | >     |                               |                      |  |
| Annual P      | lan   |                               | Trade Spend Roll     |  |
| Promotio      | ons > |                               | Promotion Type       |  |
|               |       |                               | MCB (scan/indirects) |  |
| Deductions >  |       |                               | Slotting / Free fill |  |
| Resolutio     | ons > |                               | MCBs                 |  |
| Help          | >     | Promotion Plan                | ning User Guides     |  |
|               |       | Deduction Mana                | gement User Guides   |  |
|               |       | Apply Off-Invoice User Guides |                      |  |
|               |       | Analysis User Guides          |                      |  |
|               |       | Annual Planning               | User Guides          |  |

You can also access all of the *i*TPM online documentation by pasting this link into your browser: <u>www.i-tpm.com/training-resources</u>

#### Get Help By Email: Email your support question or issue to support@cgsquared.com.

- Your email will create a support ticket so we can answer your question or fix your issue.
- You will get an email reply with an *i*TPM support ticket number in the subject line.
- *i*TPM support staff will follow-up with you by email, and by phone if necessary
- You will receive periodic email updates on the status of your support issue

### 7.2 How to Import saved CSV files

*i*TPM

**Step 1:** You created a CSV file using the *i*TPM template. Follow these steps for each of these files.

Step 2: If you use standard NetSuite CSV imports for other tasks, these steps will be familiar:

#### Go to Setup -> Import/Export -> Saved CSV Imports

Click on *- iTPM Plans* or your customized import file to import your event plans ... or ... Click on *- iTPM Monthly Forecast* or your customized file to import your base forecast.

| ер 3: | Click on , select your CSV file and click |                                    |                  |                   |       | - F               |        |  |
|-------|-------------------------------------------|------------------------------------|------------------|-------------------|-------|-------------------|--------|--|
|       | 💿 Open                                    |                                    |                  |                   |       |                   |        |  |
|       | 🗧 🔶 👻 🕇 📙 👌                               | This PC > Desktop > New folder     |                  |                   | √ Ö   | Search New folder |        |  |
|       | Organize 👻 New fo                         | lder                               |                  |                   |       | == -              |        |  |
|       | > CMG ′                                   | Name                               | Date modified    | Туре              | Size  |                   |        |  |
|       | CSV splits                                | iTPM_CSV_Expense_DDN.csv           | 7/2/2018 8:45 PM | Microsoft Excel C | 1 KB  |                   |        |  |
|       | Future Travel 2                           | iTPM_CSV_Expense_DDN_Template.xlsx | 7/2/2018 8:41 PM | Microsoft Excel W | 11 KB |                   |        |  |
|       | Google Apps                               | iTPM_CSV_Settlements.csv           | 7/2/2018 8:14 PM | Microsoft Excel C | 1 KB  |                   |        |  |
|       | iRebate                                   |                                    |                  |                   |       |                   |        |  |
|       | File                                      | e name:                            |                  |                   | ~     | All Files         |        |  |
|       |                                           |                                    |                  |                   |       | Open 💌            | Cancel |  |

#### **Import Assistant**

1 Scan & Upload CSV File

STEPS

Step 4: You are on step 1 in NetSuite. (see this in upper left corner)

Click **NEXT** in the lower right corner.

Step 5: Make sure "RUN SERVER SUITESCRIPT and TRIGGER WORKFLOWS" is checked, then

Click **NEXT** in the lower right corner. (be sure to check "Run server script..."

| Import Assistant                                                                          |                                                                                                    |                                                                                                    | M     |
|-------------------------------------------------------------------------------------------|----------------------------------------------------------------------------------------------------|----------------------------------------------------------------------------------------------------|-------|
| STEPS<br>• 1 Scan & Upload CSV File                                                       | Import Options                                                                                                    |                                                                                                    |       |
| 2 Import Options<br>3 File Mapping<br>4 Field Mapping<br>5 Save mapping & Start<br>Import | Deta Handling  ADD  ADD  DupDatE  ADD  ADD OR UPDATE  ADD OR UPDATE  ADD OR UPDATE  Detates the appropriate option depending on whether you are importing new data or updating existing data.  ADD OR UPDATE  Detates the appropriate option depending on whether you are importing new data or updating existing data.  ADD OR UPDATE  Detates the appropriate option depending on whether you are importing new data or updating existing data.  ADD OR UPDATE  Detates the appropriate option depending on whether you are importing new data or updating existing data.  ADD OR UPDATE  Detates the appropriate option depending on whether you are importing new data or updating existing data.  ADD OR UPDATE DISSING FIELDS  Developtions to require mandatory custom field data to be present for records to be created.  Develoption to require mandatory custom field data to completely replace existing sublist data, instead of selectively updating or being appended more  Develoption to reate imported sublist data to completely replace existing sublist data, instead of selectively updating or being appended more  Develoption Develoption to reate imported sublist data to completely replace existing sublist data, instead of selectively updating or being appended more Develoption Develoption De | CSV DECIMAL DELIMITER Period Select the symbol to be used as a decimal mark in the CSV files you import. This setting overrides the decimal mark preference specified at Home > Set Preferences. CUSTOM FORM I TIPM Resolution Queue Form By default, your preferred form determines NetSuite fields that can be mapped for importing. To vary t fields, select a different form. CM RUN SERVER SUITESCRIPT AND TRIGGER WORKFLOWS Check to specify that any server-side SuiteScripts and workflows should be triggered for the current CS import. Note that running server SuiteScript slows the save p <u>more</u> | these |
|                                                                                           |                                                                                                    | Cancel < Back Next >                                                                                                    |       |

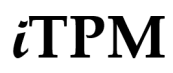

Step 6:

| Impo     | rt Assista     | ant    |         |           |    |
|----------|----------------|--------|---------|-----------|----|
| STEPS    |                |        |         |           |    |
| 🗸 1 Sca  | in & Upload CS | V File |         |           |    |
| 🗸 2 Im   | port Options   |        |         |           |    |
| 🗸 3 File | Mapping        |        |         |           |    |
| 4 Fie    | ld Mapping     |        |         |           |    |
| lick     | Next >         | in the | lower r | ight corn | or |
| IICK —   |                | in the | lower   | ignt com  | ei |

Step 7: Click the drop down menu and click RUN.

| STEPS                            | Save manning & Start Import                                                                                                    |
|----------------------------------|----------------------------------------------------------------------------------------------------|
| 1 Scan & Upload CSV File         |                                                                                                    |
| 2 Import Options                 | You can save your Field Mapping to be used again later (optional). To work with a saved import, go to the "saved Imports" page under the Setup > Import |
|                                  | Tab.                                                                                                    |
| 3 File Mapping                   | IMPORT MAP NAME                                                                                                    |
| 4 Field Mapping                  | - iTPM Bulk Settlements                                                                                                    |
| 5 Save mapping & Start<br>Import | Provide a unique Import Map name to save the current mapping choices for future imports.                                                                |
|                                  | DESCRIPTION                                                                                                    |
|                                  | This saved import is used to import the details into iTPM Resolution Queue custom record.                                                               |
|                                  | (Optional) Provide a useful description for this Import Map.                                                                                            |
|                                  |                                                                                                    |
|                                  | (Optional) Provide a unique ID to identify this Import Map in SuiteScript.<br>Your entry here is prefixed with CUSTIMPORT.                              |
|                                  |                                                                                                    |
|                                  | Cancel < Back Save As & Run V                                                                                                    |
|                                  | • Run •                                                                                                    |
|                                  | Save As                                                                                                    |

Ignore this warning that you are not saving. Click **OK**.

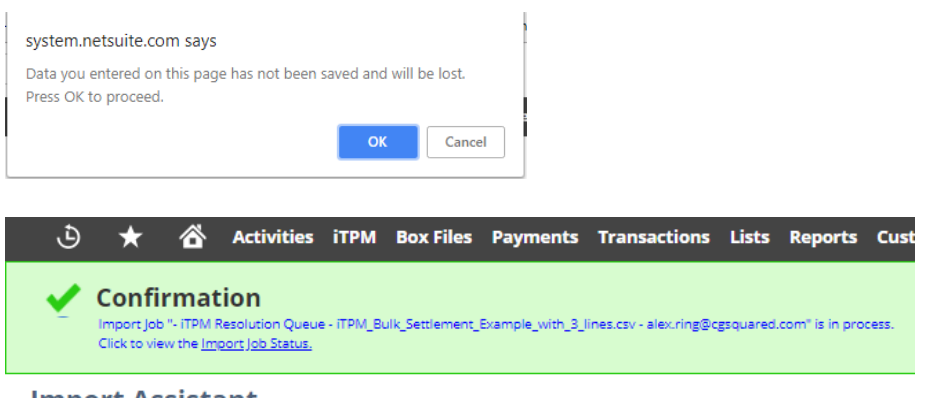

**Step 8: Wait for your CSV import file to be processed.** Your CSV import goes into the import queue. It could be delayed if there are many other uploads in progress, and/or if someone is uploading a very large amount of data..

When your CSV file is successfully uploaded, you will get an email status update:

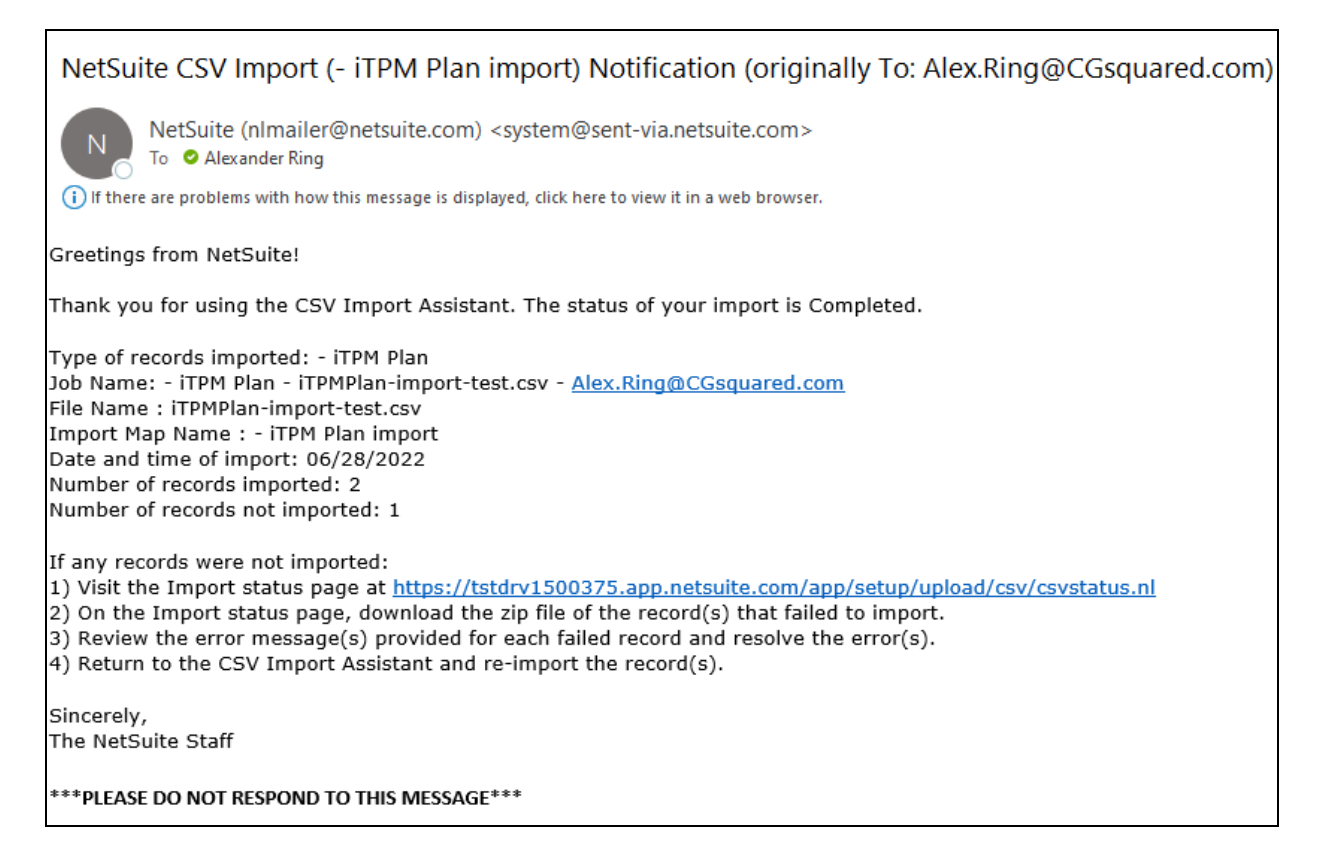

(1) Helpful Hint: CSV imports is an advanced feature. Data in your CSV files must exactly match the data in NetSuite to successfully create promotions by CSV import. That's why we suggest you use Excel v-lookups and drop-down menus to populate key fields in your spreadsheets. Example: customer, item, and other fields that require an exact match for the import.

We suggest you work with your NetSuite administrator and/or your *i*TPM Administrator for help using NetSuite CSV files.

Helpful Hint: Celigo has an Excel add-in for NetSuite called CloudExtend that replaces the NetSuite CSV import process with a one-click upload. For more information, go to www.cloudextend.io , or email zachary.smitson@celigo.com or support@cgsguared.com.

a

#### 7.3 CSV Do's and Don't

Here are some helpful hints for using CSV files with NetSuite:

Note: Only files with the .CSV extension will work with CSV imports (CSV). If you use Excel to create your file, be sure to use SAVE AS and save your file in the CSV (Comma delimited) (\*.csv) format. .XLS extensions files will not work. 🔨 🧀 Desktop iTPM Example CSV Split template CSV (Comma delimited) (\*.csv) • Ŧ 🚽 Save More options... Note: Only files using CSV (Comma delimited) (\*.csv) will work. NetSuite imports will not work with other encoding formats. Note: We suggest using a different filename each time you do a CSV import.. Note: Do NOT put commas or currency signs, like "\$" in your amounts. Enter \$1,020.15 as 1020.15 Note: Do NOT change column names. NetSuite needs the column names to match the data to the correct fields in the deduction. **Note:** Use the date format that matches your NetSuite account. Example, if NetSuite is configured to accept dates as MM/DD/YYYY, then that is how you should enter dates in your CSV import file. *i*TPM only supports these date formats for CVS imports: DD/MM/YYYY, M/D/YYYY, and MM/DD/YYYY. Helpful Hint: Use standard NetSuite to check on your CSV imports. In the global **(**) search, type CSV status and choose View CSV Import Status, csv stat Q Page: View CSV Import Status You can also go to Setup -> Import / Export -> View CSV Import Status to check on the status of your import. Note: When importing percentages, NetSuite accepts In TPM 24.1.1 and newer, you can upload Event Plan percentages from Excel as either 10 or 10%, for 10%. (Excel stores 10%) Any percentage that is between 0 and .01 will be be multipled by 100, so .01 will become 10%.

Version 25.1.2

### 7.4 Advanced feature: use a unique 'External ID' to 'ADD OR UPDATE'

Creating and using an External ID for CSV imports is an advanced feature.

There are three options for NetSuite saved CSV imports:

| Import Assistant      |                                                   |  |  |  |
|-----------------------|---------------------------------------------------|--|--|--|
| STEPS                 | Import Options                                    |  |  |  |
| < 1 Scan & Upload CSV | Data Handling                                     |  |  |  |
| File                  | ADD                                               |  |  |  |
| 2 Import Options      | <ul> <li>UPDATE</li> <li>ADD OR UPDATE</li> </ul> |  |  |  |

- ADD This always creates a new record in NetSuite if the data is valid
- UPDATE This ONLY updates existing records. No new records are ever created.
- ADD or UPDATE This updates existing records, and creates new ones if one does not exist.

The standard saved CSV imports are set to ADD new records.

- Pros: An External ID is not required.
- Cons: You'll create duplicate records in NetSuite if you import the same or a modified version of your CSV import file multiple times. *i*TPM will identify these duplicate records, but it will take an extra step to delete the duplicates, or check "Ignore?" in the duplicates.

If you want to use an External ID for your CSV imports, email support@cgsquared.com for help.

**Note**: The EXTERNAL ID must be unique across all customers, items, users, etc. if you use the "ADD or UPDATE" option and the external id is not unique, the CSV import will overwrite existing data in NetSuite.

**Helpful Hint:** NetSuite has a unique number for each Event plan and Monthly Forecast. However, NetSuite users have no control over the internal ID. The internal ID is created by NetSuite when you create your plan or forecast through the browser or through a CSV import.

Populating an External ID is optional. If you decide to use an external ID, you control the value in your CSV import template file, and in your customized NetSuite saved CSV import.

**(i)** 

## CG Squared, Inc. and this User Guide

CG Squared designs, develops and supports the  $\ell$ TPM SuiteApp. CG Squared, or CG<sup>2</sup>, is short for **C**onsumer **G**oods **C**onsulting **G**roup. Our passion and 100% focus is trade promotion for the CG industry. We have more than 30 years experience delivering closed-loop, trade promotion management solutions. CG<sup>2</sup> is committed to providing you world-class software and services:

- Implementation services to get *i*TPM configured, installed and ready for live production.
- **Training**, so your staff can efficiently use *i*TPM for trade promotion management.
- Help Desk support to answer your questions and help solve any issues.
- Ongoing software enhancements, with two new releases scheduled every year.
- Optional TPM best-practices consulting.

Learn more and follow our TPM blog at <u>www.CGsquared.com</u>.

CG<sup>2</sup> services are bound to the terms of service of the Professional Services Agreement between the parties.

## *i***TPM Annual Planning**

*i*TPM is a native SuiteApp built for NetSuite. *i*TPM is published and installed into your NetSuite account as a managed bundle.

This User Guide is written for *i*TPM users that create and manage trade promotions. Annual planning is one of four integrated *i*TPM modules. There is a separate User Guide for Administrators.

This manual has been designed for two-sided printing to save paper!

We invite you to follow our *i*TPM blog at <u>www.i-TPM.com</u>.

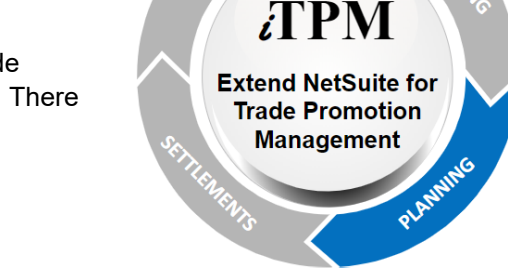

Because we publish updates to *i*TPM at least twice each year, features and screenshots in this User Guide may not exactly match what you see in *i*TPM. This document is not intended to be a reference for NetSuite features, functionality and version releases.

The *i*TPM Subscription is bound to the terms of service of the *i*TPM License Agreement between the parties.

Any reproduction or distribution of any part of this document without the prior written permission of CG Squared Inc. is strictly prohibited.